Manual No.'19 · HM-T-339 updated October 11, 2021

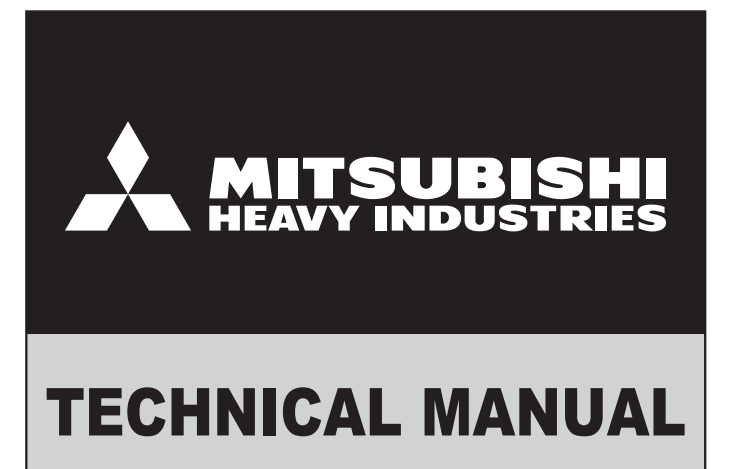

# **AIR TO WATER HEAT PUMP Q-ton** Natural refrigerant CO<sub>2</sub> water heater Space heating edition

**ESA30EH-25** 

MITSUBISHI HEAVY INDUSTRIES THERMAL SYSTEMS, LTD.

# CONTENTS

|             | npatibility2                                                            |
|-------------|-------------------------------------------------------------------------|
| 1. GE       | INERAL DESCRIPTION                                                      |
| 1.1         | Mechanism of CO <sub>2</sub> heat pump for space heating                |
| 1.2         | $\ensuremath{\text{CO}_2}$ heat pump for space heating: Operation chart |
| 2. SP       | PECIFICATIONS                                                           |
| 2.1         | Remote control7                                                         |
| 2.2         | Heating performance charcteristics14                                    |
| 2.3         | Control                                                                 |
| 2.4         | Technical infromation of European regulations                           |
| 3. AF       | PLICATION DATA                                                          |
| 3.1         | Installation work for air to water heat pump water heater               |
| (1          | ) Before installation24                                                 |
| (2          | 2) Installation location                                                |
| (3          | 3) Carrying in and installation of unit25                               |
| (4          | <ul><li>Water piping work</li></ul>                                     |
| (5          | 5) Insulation work and water proofing work unit                         |
| (6          | 6) Electrical wiring work for the heat pump unit                        |
| (7          | 7) Electrical wiring work for temperature control circuit               |
| 3)          | 3) Control setting                                                      |
| (9          | <ul><li>Ø) Commissioning and handover</li></ul>                         |
| (10         | ) Inspection report                                                     |
| <b>(1</b> 1 | ) The behavior after power recovery                                     |
| 3.2         | Setting and operation models for space heating and configuration        |
|             | of master-slave units                                                   |
| 3.3         | External input and output                                               |
| 4. Ad       | ditional 7-segment display for space heating                            |
| 5. Op       | otion part: Modbus interface                                            |

## Compatibility

### Compatibility with previous models

This model has a heating function added to the previous models, and various functions have been added or changed.

| Function      |                                             | Model This model Previous mod<br>ESA30EH-25 ESA30E-2                                                        |                 |            |            |            | node<br>E-25 | ls         |          |
|---------------|---------------------------------------------|----------------------------------------------------------------------------------------------------|-----------------|------------|------------|------------|--------------|------------|----------|
|               |                                             | Overview                                                                                                    | Service<br>code | -          | /F         | /C         | /B           | /A         | /1       |
| Space heating | Heating weekly timer                        | Weekly timer for heating operation                                                                          | $\bigcirc$      | $\times$   | $\times$   | $\times$   | X            | $\times$   |          |
| Water heating | Weekly timer with<br>HW temperature setting |                                                                                                    | 0               | ×          | ×          | ×          | ×            | ×          |          |
| Weekly timer  |                                             |                                                                                                    | ×               | $\bigcirc$ | $\bigcirc$ | $\bigcirc$ | $\bigcirc$   | $\bigcirc$ |          |
|               | User setting memory                         |                                                                                                    |                 | $\bigcirc$ | ×          | $\times$   | $\times$     | ×          | $\times$ |
|               | Anti-regionella control                     |                                                                                                    |                 | $\bigcirc$ | $\bigcirc$ | $\times$   | $\times$     | ×          | $\times$ |
| General       | Application setting                         | Usage setting function to accompany the added heating operation                                             |                 | 0          | ×          | ×          | ×            | ×          | ×        |
|               | Priority setting                            | Priority setting of space heating and water<br>heating function to accompany the added<br>heating operation |                 | 0          | ×          | ×          | ×            | ×          | ×        |

#### Connectibility of remote control

Due to differences in communication specifications, the combination of remote control and heat pump unit is limited as shown in the table below.

## Connectibility of remote control and heat pump unit

|         |         | Heat pump unit |           |  |  |  |
|---------|---------|----------------|-----------|--|--|--|
|         |         | ESA30EH-25     | ESA30E-25 |  |  |  |
| Remote  | RC-Q1EH | 0              | ×         |  |  |  |
| control | RC-Q1E  | ×              | 0         |  |  |  |

# **1. GENERAL DESCRIPTION**

## 1.1 Mechanism of CO<sub>2</sub> heat pump for space heating

In addition to a conventional hot water supply system, the application to a floor heater system and the combination of floor heater and hot water supply system was enabled in NEW MODEL (ESA30-EH).

In floor heating system, the temperature control circuit controls inlet/outlet temperature of the floor heating panel.

(9) Mixing valve TCCV1 controls the flow rate of the heat pump unit by adjusting the bypass flow rate.

(1) Water flow control valve TCCV2 adjusts the temperature difference between the inlet and outlet of the floor heating panel to be constant.

In combination system, heating with hot water supply at the same time is capable with (f) switching valve TCCV3.

Addition, you can set the temperature setting and the priority of heating or hot water supply with simple operation of remote control.

#### Standard space heating system diagram

(1)For the purpose of space heating only

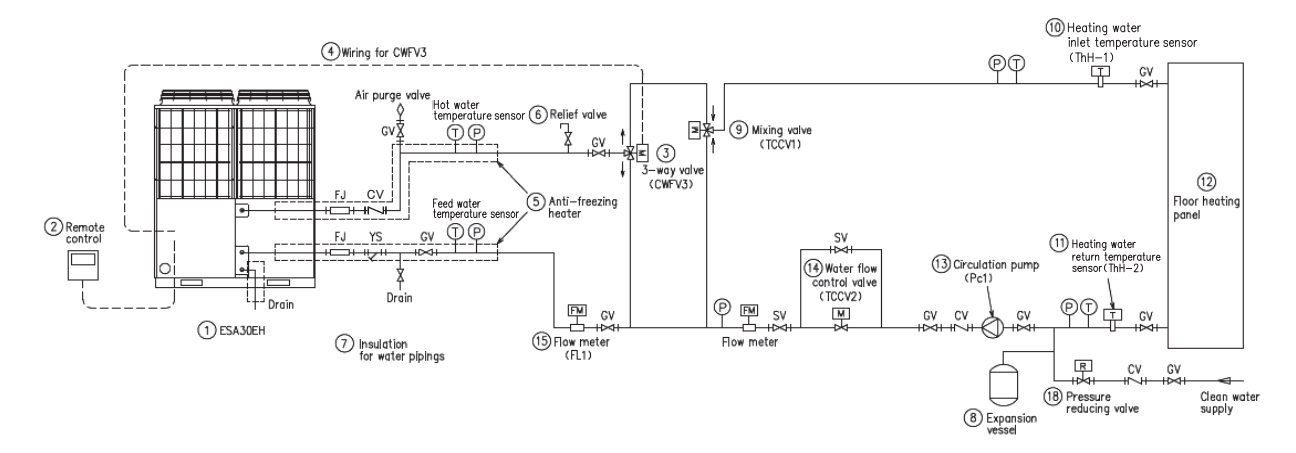

(2)For the purpose of combination system with space heating and DHW

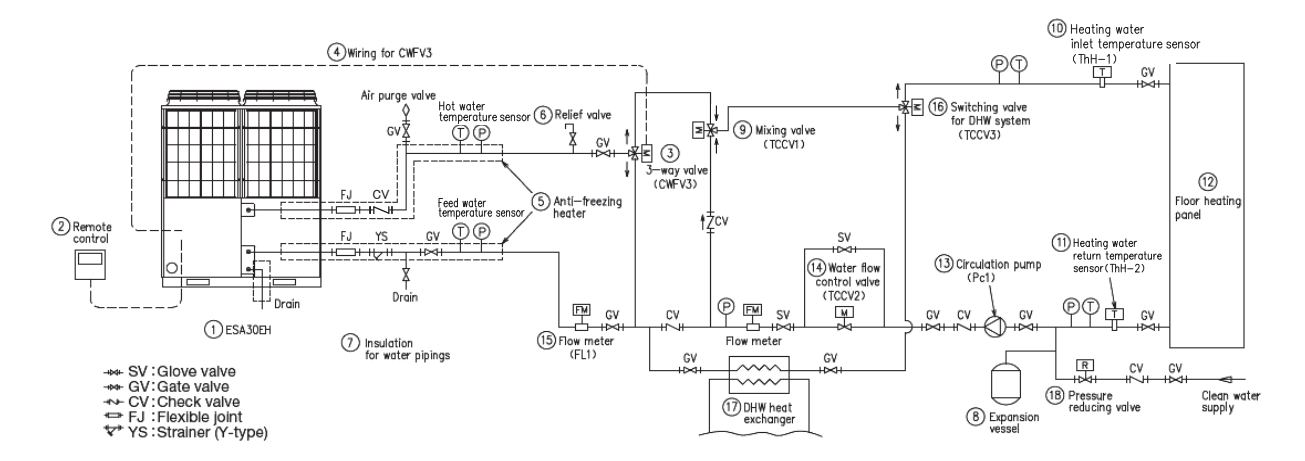

## **1.2 CO**<sup>2</sup> heat pump for space heating:Operation chart

#### (1) Operation pattern of CO<sub>2</sub> heat pump water heater (for hot water)

This heat pump water heater is operated with the target hot water amount set at each set time. The typical operation pattern and setting items are explained with following figure.

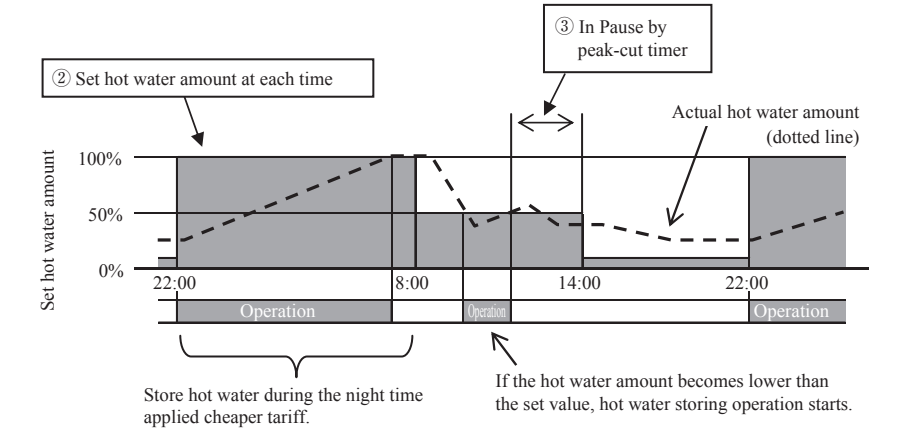

Setting of hot water storage operation (Refer to the setting method in page 11.)

1 Hot water temperature

Store hot water in the hot water storage unit at the hot water temperature set with remote control.

The heat reserving volume of the hot water storage unit can be increased or decreased by increasing or decreasing the hot water temperature.

If multiple heat pump units are connected to one remote control, it is available to set the hot water temperature individually.

2 Hot water amount at each set time

Hot water amount can be set at each set time with remote control.

Set the hot water amount to meet the state of hot water usage.

③ Peak-cut timer

It is available to prohibit or save operation of the heat pump unit at the designated time.

The contract amount of power can be reduced by applying peak-cut operation of heat pump unit according to the power demand.

4 Hot water amount setting

The hot water amount at each set time can be increased or decreased uniformly on the day of a week basis.

In case that the usage amount of hot water may vary depending on the season or the day of a week, please use this function.

Ex. 1 In summer: More In winter: Less

Ex. 2 From Monday to Thursday: Less Friday, Saturday: More Sunday: Normal

(5) Setting [Pause]

If it is a day off and no hot water is required to store, it can make hot water storage operation prohibited.

#### (2) Operation pattern of CO<sub>2</sub> heat pump water heater (for heating)

This heat pump can be used as space heating system also. The typical operation pattern and setting items are explained with following figure.

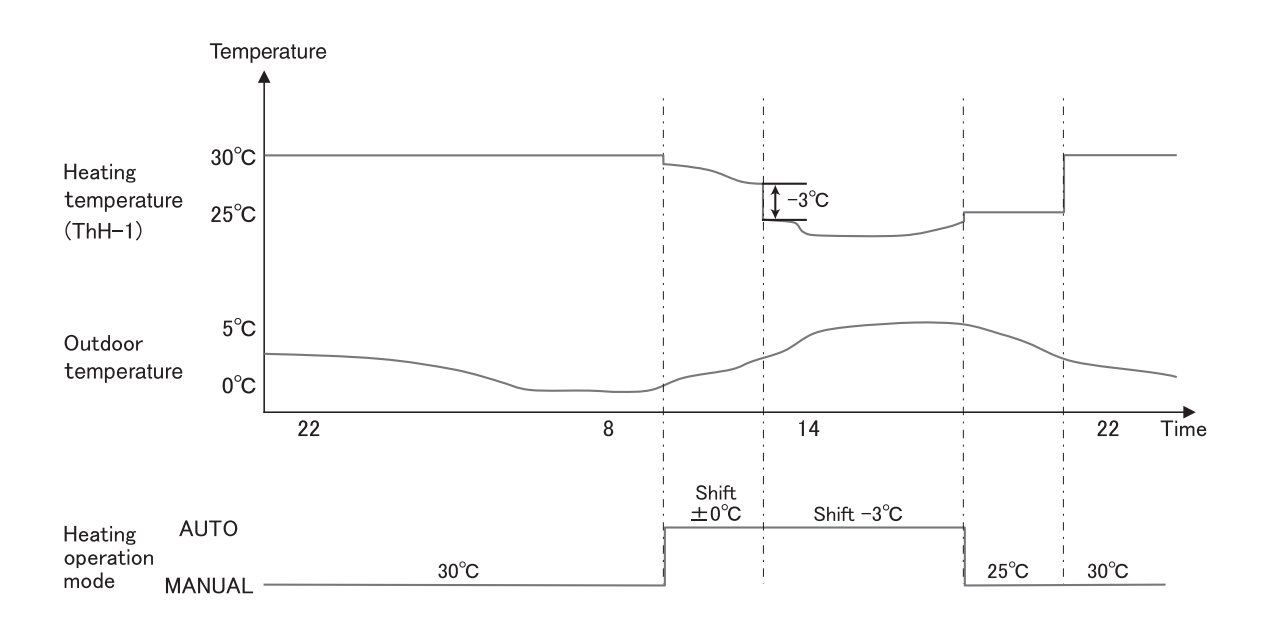

#### Different heating mode is available.

1 Mode AUTO

The heating set temperature changes automatically according to the outdoor temperature.

- When the mode AUTO is selected, the shift temperature can be set.
- (2) Mode MANUAL

The heating set temperature is directly set by user. It does not change with outdoor temperature.

#### (3) Operation pattern of CO<sub>2</sub> heat pump water heater (for combination use)

This heat pump can be connected to the space heating system and hot water storage tank at the same time. The typical operation pattern and setting are explained with following figure.

| Heating                | ON        |           |                  |   |            | T          |   |           |                  |     |
|------------------------|-----------|-----------|------------------|---|------------|------------|---|-----------|------------------|-----|
| schedule               | OFF       |           |                  |   |            |            |   |           |                  |     |
| нw                     | RUN       |           | 1                | 1 |            |            |   |           |                  |     |
| schedule               | PAUSE     |           |                  |   |            |            |   |           |                  |     |
| Priority               | Heating   |           |                  |   |            |            |   |           |                  |     |
| setting                | HW        | <br>      |                  |   |            |            |   |           | <br>             |     |
| Day off                | Day off   |           |                  |   |            |            |   |           |                  |     |
|                        | Normal    |           | 1                |   | 1          |            |   | <br> <br> |                  |     |
|                        |           |           |                  |   |            |            |   |           | т                | ime |
|                        | Heating   | 1         | -<br>-<br>-<br>- |   | 1          | 1          | 1 |           | I<br>I<br>I<br>I |     |
| Heat pump<br>operation | HW        | <br>L     | 1                |   |            |            | 1 |           |                  |     |
|                        | PAUSE/OFF | <br><br>! |                  |   | <br>!<br>! | <br>!<br>! |   | <br>i     |                  |     |
| L                      |           | <br>•     |                  |   |            |            |   |           | т                | ime |

Setting in case of HW & heating application (Combination use)

① Priority setting (Please see user's manual for details.)

There are 2 schedules, 1 for Hot Water mode and 1 for Heating mode. When both Hot Water and Heating are required, the heat pump decides which operation mode is prioritized.

· HW priority

Every time, "HW operation" is prioritized over "Heating operation".

· Heating priority

Always the "Heating operation" is prioritized.

Notice:

Even if the Heating priority is set, there is a risk of water shortage, the heat pump unit could decide to move on the HW operation.

(2) Day off, Peak cut timer (Please see user's manual for details.)

For these setting, they are common for both HW operation and Heating operation.

# 2. SPECIFICATIONS

## 2.1 Remote control

(1) Remote control for heat pump water heater (Model : RC-Q1EH) NOTE: Please use ESA30EH together with the remote control "RC-Q1EH".

(a) Outline dimensional drawing

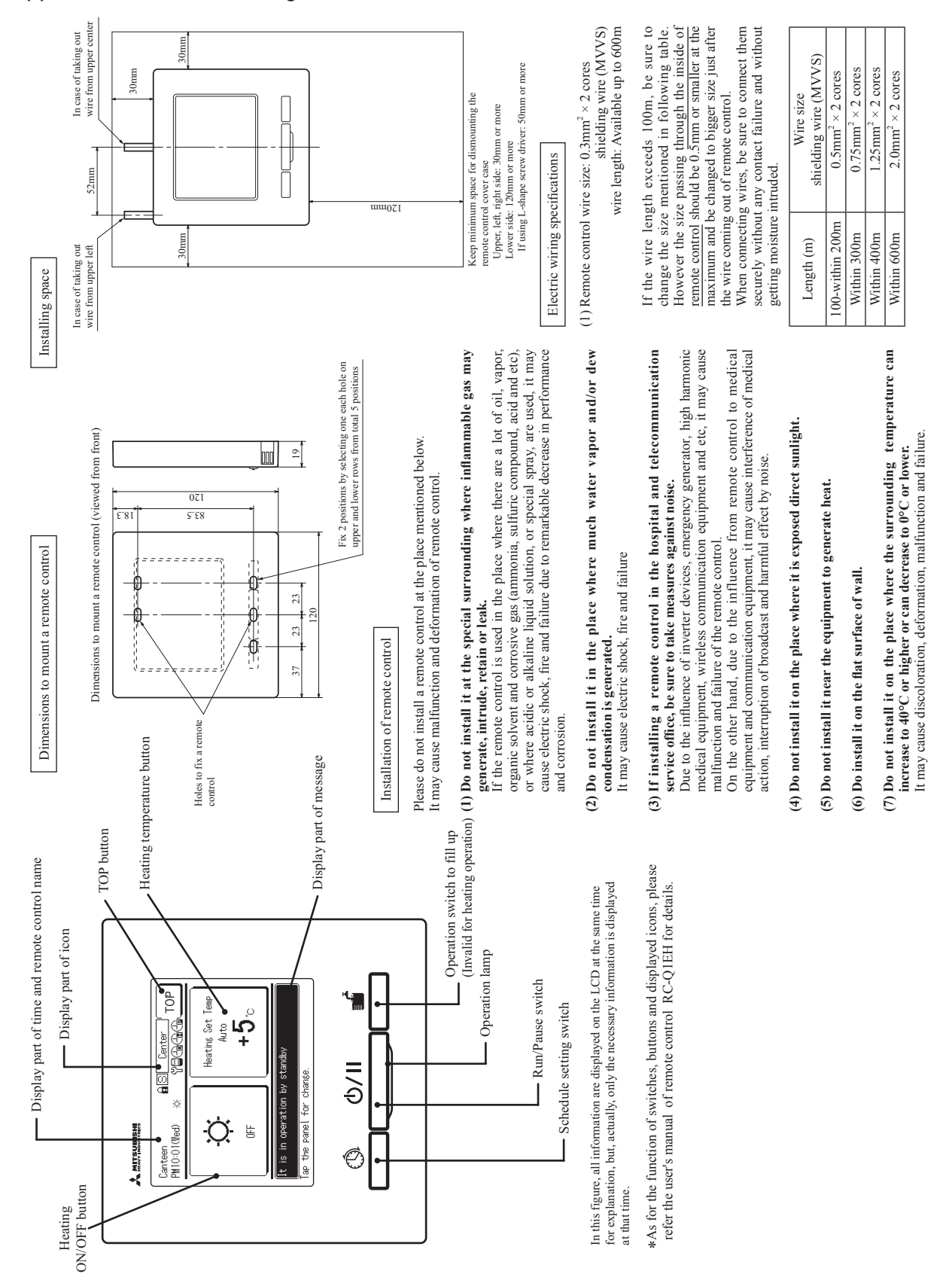

-7-

## (b) List of setting functions

|          | Setting and display items               | Detailed contents                                                                                                    |
|----------|-----------------------------------------|----------------------------------------------------------------------------------------------------|
| 1. Rem   | ote control network                     |                                                                                                    |
| 1        | Multiple heat pump water heater control | Max. 16 sets of heat pump water heaters in one Superlink network can be<br>connected to one remote control and controlled by it.<br>Heat pump water heaters shall be set addresses.                                                                                                    |
| 2        | Main or Sub remote control setting      | 2 remote controls can be connected to one remote control network.<br>One of them is set "Main" and the other one is set "Sub".                                                                                                    |
| 2. TOP   | screen, switch operation                |                                                                                                    |
| 1        | Menu                                    | Set the item of control, setting, confirm and etc. (See item 4 to 10)                                                                                                    |
| 2        | Heating ON/OFF                          | Set the heating ON/OFF.                                                                                                    |
| 3        | Heating temperature setting             | Set the heating temperature.                                                                                                    |
| 4        | Run/Pause switch                        | Start operation or pause opeartion                                                                                                    |
| 5        | Schedule setting switch                 | Set schedule. See item 3 for details.                                                                                                    |
| 6        | Switch for operation to fill up         | Set the hot water amount 100% and start operation to top up . (Invalid in case of heating application)                                                                                                    |
| 3. Sche  | edule settings                          |                                                                                                    |
| 1        | Setting of weekly schedule              | Set the operation pattern for one week.<br>Set the valid/invalid of timer, ON/OFF of heating, time, heating setting temperature.<br>It is available to set 8 operation patterns per day<br>It is available to set time at 1 hour intervals.                                                                                                    |
| 2        | Setting of day off                      | If day off is set, the operation of heat pump water heater to top up becomes<br>invalid.<br>•It is available to set off day in every week<br>•It is available to set off day for specific period of time<br>•It is available to set off day on specific day.                                                                                                    |
| 3        | Setting of peak cut                     | Reduce the power consumption by limiting the max. capacity.<br>Set the start/end time of peek-cut and the peak-cut %.<br>It is available to set peek-cut for whole week.<br>It is available to set max 4 patterns per day<br>It is available to set time at 5 minutes intervals<br>It is available to select the peak-out % from 0, 40, 60, 80%<br>It is available to set invalid.<br>It is available to set all. (Week days/ Saturday & Sunday/All days) |
| 4. Initi | al settings                             |                                                                                                    |
| 1        | Clock setting                           | Set or correct the current date and time<br>•In case of power failure within 80 hours, the clock runs by the built-in battery<br>for back-up.                                                                                                    |
| 2        | Date and time display                   | On/Off, 12H/24H or display position of AM/PM can be set                                                                                                    |
| 3        | Contrast                                | The contrast of LCD can be adjusted.                                                                                                    |
| 4        | Backlight                               | On/Off and lighting time of backlight can be set.                                                                                                    |
| 5        | Control sound                           | On/Off of beep sound at touch panel operation can be set                                                                                                    |

|          | Setting and display items     | Detailed contents                                                                                                    |
|----------|-------------------------------|----------------------------------------------------------------------------------------------------|
| 5. Adm   | inistrator settings           | Adminstrator password is required                                                                                          |
| 1        | Enable/Disable setting        | Permission/prohibition setting of following operations can be set.                                                         |
|          |                               | [Run/Pause], [Operation to fill up], [Schedule setting]                                                                    |
|          |                               | [Change set temp], [Change amount of top up]                                                                               |
| 2        | Night tariff setting          | In order to calculate the power consumption in day/night time, the time zone                                               |
|          |                               | applied night tariff can be set.                                                                                           |
| 3        | HP unit selection             | The heat pump water heater to be displayed on RC can be selected.                                                          |
| 4        | RC display setting            | RC name and HP water heater name can be registered.                                                                        |
|          |                               | On/Off of [Defrost operation display] and [Display status of HW amount] display                                            |
|          |                               | can be set.                                                                                                    |
| 5        | Step size of HW temperature   | Step size of HW temperature (at 5°C or 1°C intervals) can be set.                                                          |
|          |                               | (Factory default is 5°C)                                                                                                   |
| 6        | Change administrator password | Administrator password can be changed                                                                                      |
| 7        | User environment              | By selecting the operation pattern of typical business type, the detailed operation                                        |
|          |                               | pattern can be set easily.                                                                                                 |
| 6. Insta | llation settings              | Service password is required.                                                                                              |
| 1        | Installation date             | If installation date is registered, next service date is displayed.                                                        |
| 2        | Company information           | Contact company can be registered on the remote control.                                                                   |
|          |                               | •Name of contact company can be registered.                                                                                |
|          |                               | • Phone No. of contact company can be registered.                                                                          |
| 3        | Test run                      | It is available to start test run.                                                                                         |
|          | Primary setting of operation  | It is available to start [Primary setting of operation].                                                                   |
|          | Water pump test run           | It is available to start [Water pump test run].                                                                            |
| 7. RC f  | unction settings              | Service password is required.                                                                                              |
| 1        | Main/Sub of RC                | Main or Sub remote control setting can be done.                                                                            |
| 2        | External input                | When multiple heat pump water heaters are connected, the applicable range of water heaters of CnT input signal can be set. |
| 3        | Auto-restart                  | Control contents after recovering from power failure can be set.                                                           |
| 8. Serv  | ice & maintenance             | Service password is required.                                                                                              |
| 1        | No. display of unit           | Max. 16 sets of heat pump water heaters can be connected to a remote control.                                              |
|          |                               | The connected heat pump water heaters can be checked.                                                                      |
| 2        | Next service date             | Next service date can be registered. On the service date, contact company is                                               |
|          |                               | displayed on RC.                                                                                                    |
| 3        | Error display                 | Up to 14 cases of error history (error code and date of occurrence) can be                                                 |
|          |                               | displayed.                                                                                                    |
| 4        | Save HP unit setting          | Setting contents of heat pump water heaters connected to the remote control can                                            |
|          |                               | be saved in remote control as backup.                                                                                      |
| 5        | Special setting               | [CPU reset] [Restore of default setting] [Touch panel calibration]                                                         |
| 6        | System OFF                    | All heat pump water heaters in one system can be stopped.                                                                  |
| 9. Cont  | act company                   | Contact company and phone No. are displayed.                                                                               |
| 10. Ch   | eck of RC setting             | Current setting list of RC and HP water heater can be checked.                                                             |

#### (c) Setting method of remote control for heat pump water heater

#### [At the initial use]

1) After the completion of installation, check that the feed water is surely supplied to the hot water supply system firstly and then turn the power ON.

After the completion of initial setting, TOP screen (Screen 1-1) is displayed on the remote control. \* Operation mode is [Pause] [Menu] $\rightarrow$ [Installation setting] $\rightarrow$ [Input the service password (9999)] $\rightarrow$ [Test run (Screen 1-2)] $\rightarrow$ [Water pump test run (Screen 1-3)] From this screen please start test run of water pump.

Complement: The test run of water pump can be started from the control of heat pump water heater as well. Refer to user's manual for heat pump water heater for details.

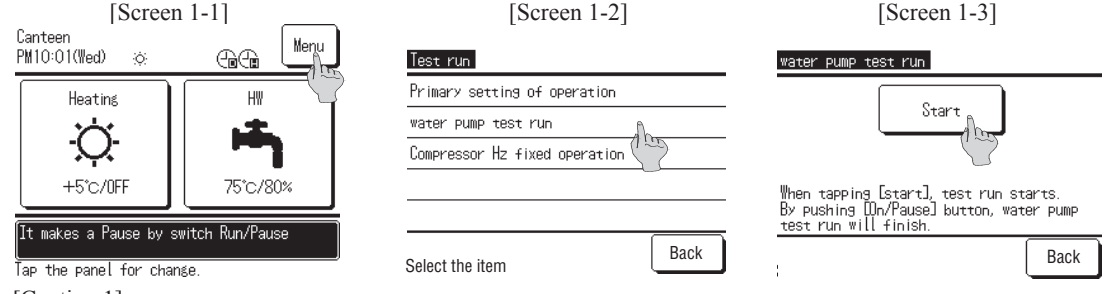

[Caution 1]

If starting operation by pushing <u>Run/Pause</u> switch before the end of water pump test run, the heat pump water heater may start the operation.

Since it may cause failure of heat pump water heater, do not start operation until completion of water pump test run.

2) When starting test run of water pump, the message of "In water pump check operation" is displayed on the TOP screen (Screen 2-1). Purge air by operating test run of water pump.

Be sure to check the drain comes out by opening drain valve and air purge valve.

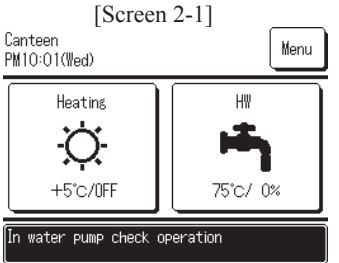

Tap the panel for change.

3) After completing test run of water pump, stop test run of water pump.

If pushing <u>Run/Pause</u> switch on the panel of remote control to stop operation, the water pump test run is stopped (Screen 3-1) [Screen 3-1]

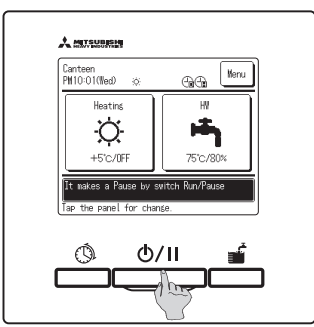

4) Start the "Primary setting of operation" of the heat pump water heater.

 $[Menu] \rightarrow [Installation setting] \rightarrow [Input the service password (9999)] \rightarrow [Test run (Screen 4-1)] \rightarrow [Primary setting of operation (Screen 4-2)] According to these procedures, please start the primary setting of operation.$ 

Complement: The primary setting of operation can be started from the control of heat pump water heater as well. Refer to user's manual for heat pump water heater for details.

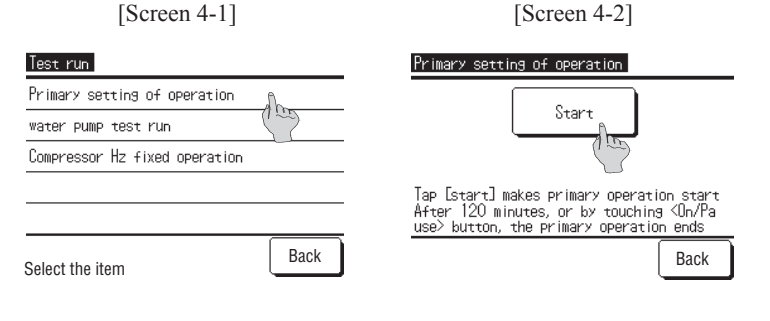

5) When starting the primary setting of operation, the message of "In Primary operation" is displayed on the TOP screen (Screen 5-1).

When completing the primary setting of operation, the heat pump water heater is stopped and the message of "In primary operation" is disappeared (Screen 1-1).

Be sure to check the drain comes out by opening drain valve and air purge valve. [Caution 2]

Since the heat pump unit is paused after the end of this operation, the heat pump water heater does not start the operation.

However, for anti-freezing of water in the pipe, water pump and compressor may start operation.

 After completion of primary setting of operation, set the necessary items with the remote control and start operation of the heat pump water heater by pushing <u>Run/Pause</u> switch. (Screen 3-1)

When the heat pump water heater is operating as heating, the message of "It is in operation heating" is displayed on the TOP screen (Screen 6-1).

Complement: As for the setting method by remote control, please refer to the next item [Setting example] or user's manual.

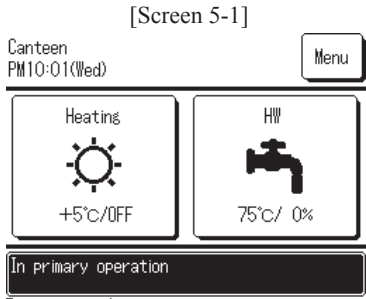

Tap the panel for change.

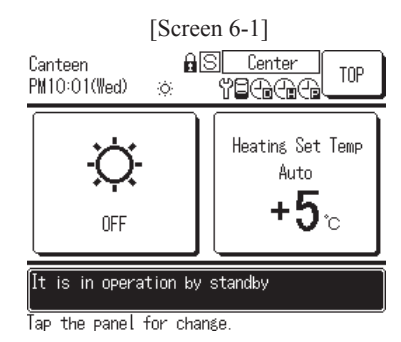

# [Setting example]

[Setting method] and [Operation pattern of heat pump water heater] for following setting conditions are shown below.

- ① The heating temperature ThH-1 is 30°C.
- (2) The heating temperature is set as Auto with shift temperature  $+5^{\circ}$ C.
- ③ The heating operation is done from 8:00 to 17:00 for office use.
- ④ For combination use (HW & Heating), the heating operation is done between 8:00 to 17:00 and the operation to top up is done between 17:00 to 8:00.

#### 1) Setting method (\* Please see user's manual for details.)

The position of buttons and switches are shown in the right figure.

The above setting conditions (1) to (3) can be set by pushing the buttons and switches shown in the right here.

#### a) Set the heating temperature ThH-1 at 30°C

① When tapping [Heating temperature setting] button on Heating TOP screen (Screen ①-1), the setting of heating temperature screen is displayed.

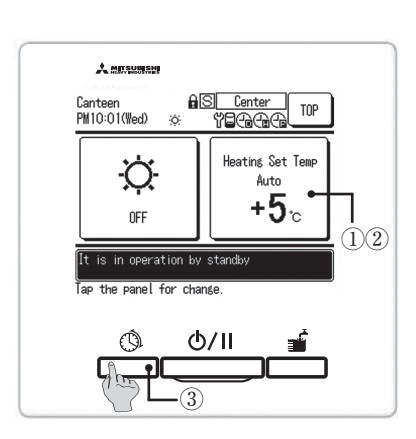

② Tap Auto/Manual button to display Manual on the button. Then set the heating setting temperature (ThH-1) by tapping ▲ ▼ buttons and tap Set button (Screen (1)-2).

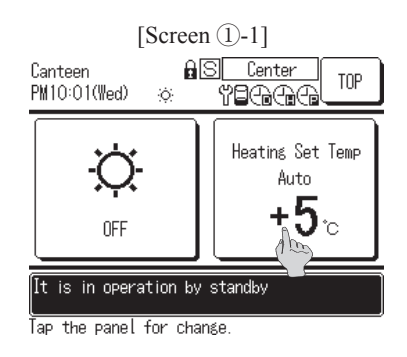

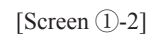

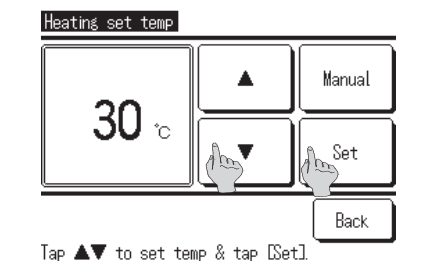

#### b) Set the shift temperature +5°C with heating mode "Auto"

① In case of heating mode "Auto", the heating setting temperature (ThH-1) is determined by the outside air temperature. Set the shift temperature by tapping ▲ ▼ buttons and tap Set button (Screen 2-1).

Info: In case of heating mode "Auto", the determination of heating setting temperature is following the commission regulation (EU) No.813/2013.

#### [Screen 2-1]

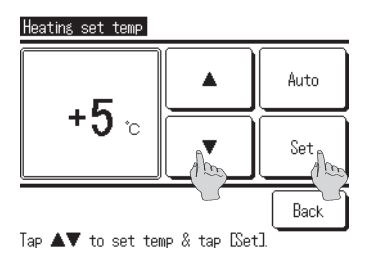

#### c) Set the time period for the heating operation with "Auto" mode

- ① When pushing Schedule setting switch, [Setting of schedule] menu screen is displayed. (Screen ③-1)
- (2) When tapping [Setting of weekly schedule (Heating)], the [Weekly timer] screen is displayed. Tap Week days button (Screen ③-2). The screen for confirming the set contents is displayed (Screen ③-3).

<Complement> Select the day to be set from Week days, Sat, Sun, All days and Each day buttons.

- Week days Set all days from Monday to Friday.
- Sat, Sun Set the days of Saturday and Sunday.
- All days Set all days from Monday to Sunday.

Each day Set each day.

[Screen ③-1]

[Screen ③-2]

[Screen ③-3]

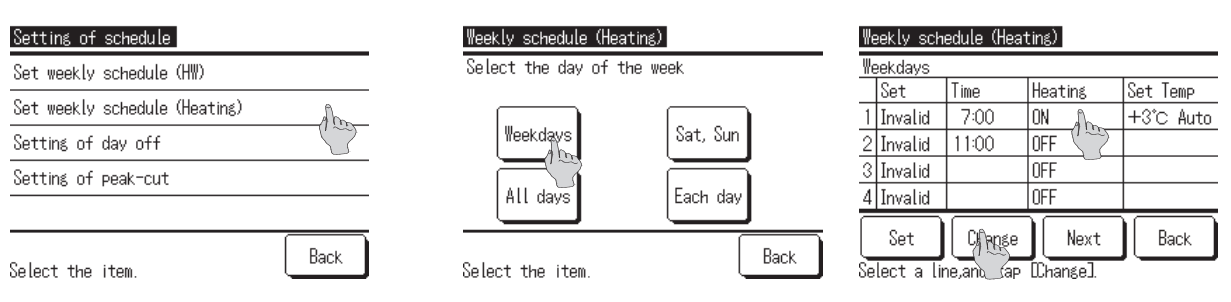

(3) Set the timer on the item 1 to start heating operation at 8:00.

When tapping the line of item 1, this line is highlighted in reverse. Tap Change button.

(4) [Heating setting screen (Screen (3)-4)] is displayed. Tap Valid/Invalid button to display "Valid", and tap ON/OFF button to display ON. Next button appears, and tap Next button.

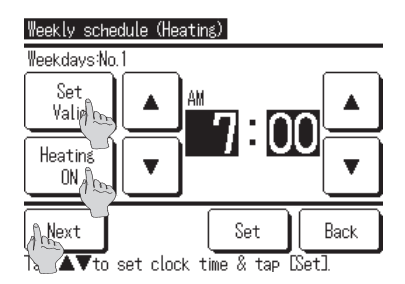

[Screen 3-5]

[Screen ③-6]

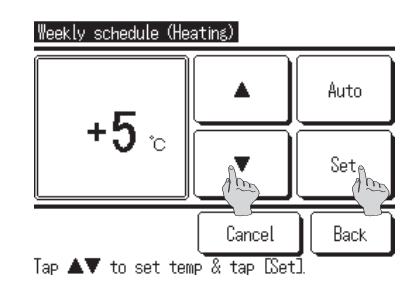

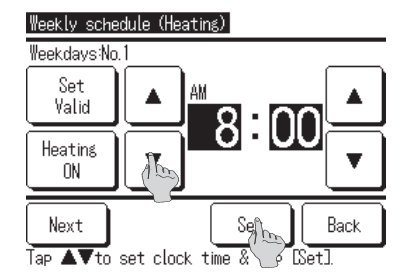

(5) [Heating temperature setting screen (Screen (3)-5)] is now displayed. Tap the Auto/Manual button to display "Auto" and tap Set button.

(6) [Heating setting screen (Screen (3-6)] is again displayed. Set the time at 8:00 with  $\blacktriangle$   $\bigtriangledown$  button and tap Set.

 $\widehat{(7)}$  In order to set OFF timer at 17:00, tap item 2 and change as  $\widehat{(3)}$ ,  $\widehat{(4)}$  (With Set "Valid" and Heating "OFF") and  $\widehat{(6)}$ .

(8) When these 2 timers are set (screen (3)-7), tap Set button.

Since [the acknowledge screen (screen (3)-8)] for confirming all contents is displayed, tap Yes to save all settings.

[Screen ③-7] [Screen 3-8] Weekly schedule (Heating) Weekly schedule (Heating) you want to apply group setting? Weekdays Set Temp Heating Set Time 1 Valid 8:00 ON +5°C Auto 2 Valid 17:00 OFF 3 Invalid 4 Invalid 瓶 Change Next Back Back Selecta line,and tap DChangel.

d) Set the heating operation "Auto" ( $+5^{\circ}$ C) between 8:00 to 17:00, and the operation to top up (75°C) between 17:00 to 8:00.

If the application is not "HW & Heating", please set the application.
 [Menu]→[Administrator setting (Screen ④-1)]→[Application setting (screen ④-2)]

Notice: Before setting application, tap Run/Pause switch and tap Pause button. If the unit is not in Pause, the application cannot be changed.

| [Screen | <b>(4)-1</b> ] |
|---------|----------------|
|---------|----------------|

[Screen ④-2]

| Adminstrator settings |                        |
|-----------------------|------------------------|
| Application setting   | Application setting    |
| Cancel weekly sched   | Select the application |
|                       | HW & Heating           |
| Previous Back         | Back                   |
| oeleut the Item.      |                        |

(2) Set the priority as "Heating".

 $[Menu] \rightarrow [Initial setting(Screen (4)-3)] \rightarrow [Priority setting(screen (4)-4)]$ 

Notice: When the priority is set as "Heating", the heating operation takes precedence even if the target HW amount is not achieved.

| [Screen ④-3]                          | [Screen ④-4]        |
|---------------------------------------|---------------------|
| Initial settnés<br>Priority settiné n | Priority setting    |
| Summer time                           | Select the priority |
| Previous Back<br>Select the item.     | Back                |

③ Set the heating schedule as c) above.

(4) Set the HW schedule with HW amount 100% between 17:00 and 8:00, with HW target temperature 75°C. (For more detail, please see the user's manual and technical manual for hot water.)

## 2.2 Heating performance characteristics

#### (1) ∠t=5 degree

Q-ton inlet temperature 20°C / Inlet temperature of floor heating panel (RC setting) 25°C

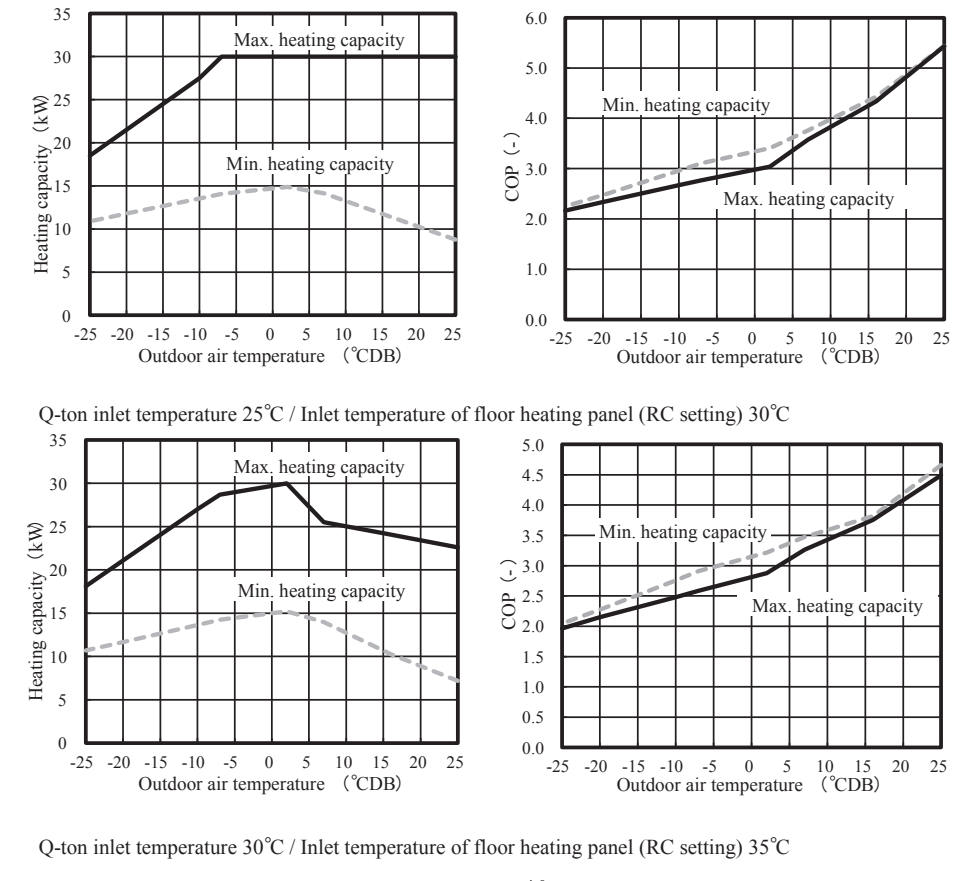

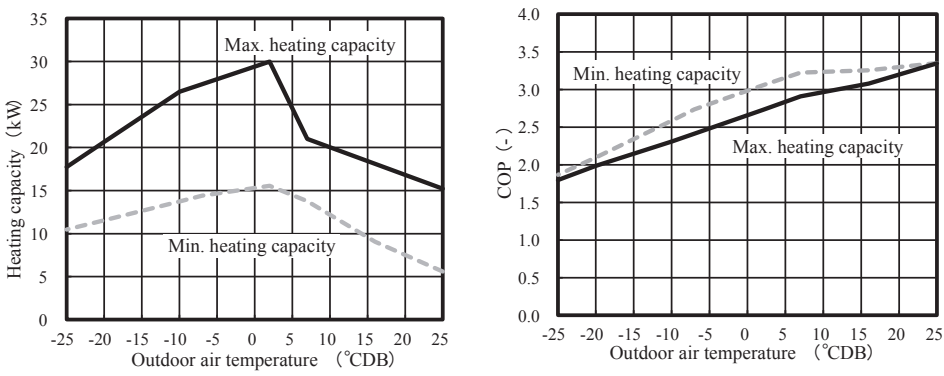

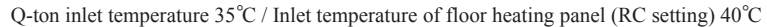

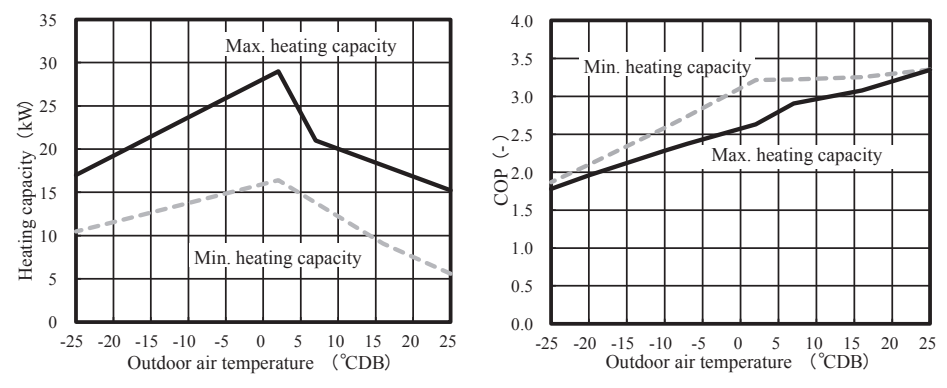

25

#### (2) ∠t=10 degree

Q-ton inlet temperature 20°C / Inlet temperature of floor heating panel (RC setting) 30°C

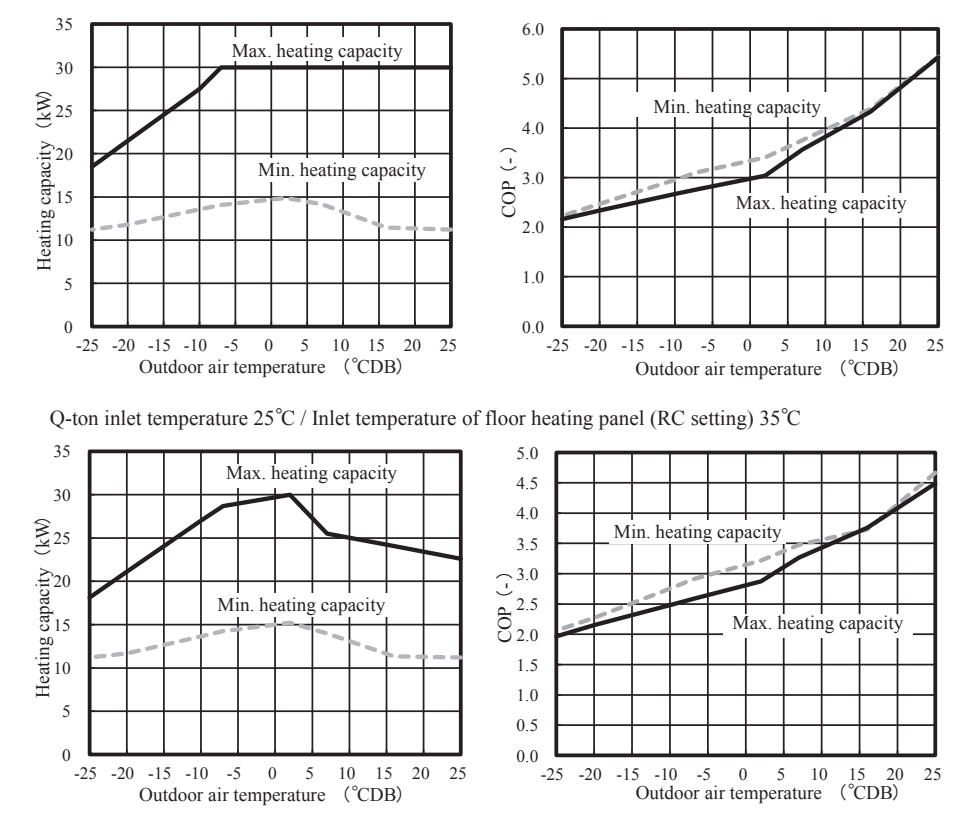

Q-ton inlet temperature 30  $^{\circ}\text{C}$  / Inlet temperature of floor heating panel (RC setting) 40  $^{\circ}\text{C}$ 

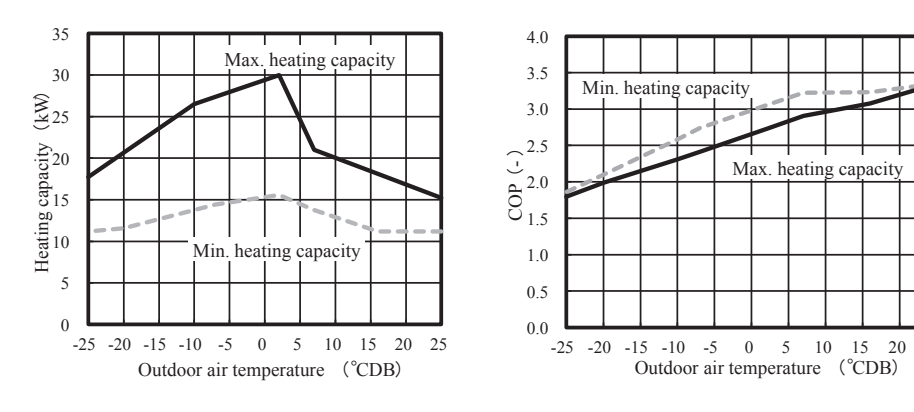

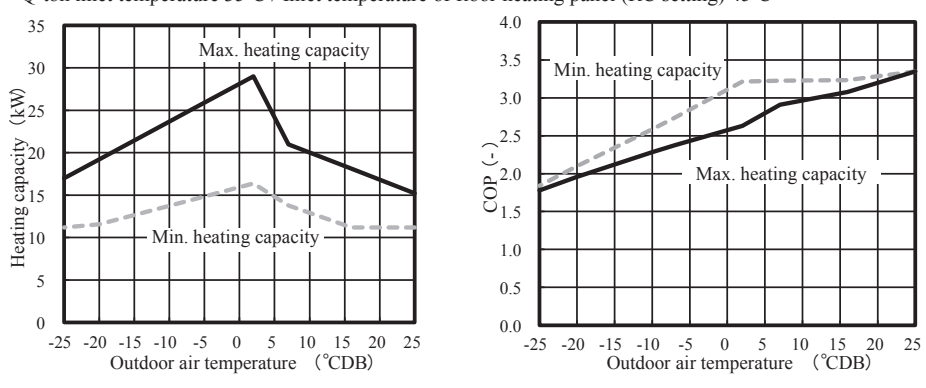

Q-ton inlet temperature  $35^{\circ}$ C / Inlet temperature of floor heating panel (RC setting)  $45^{\circ}$ C

#### (3) ∠t=15 degree

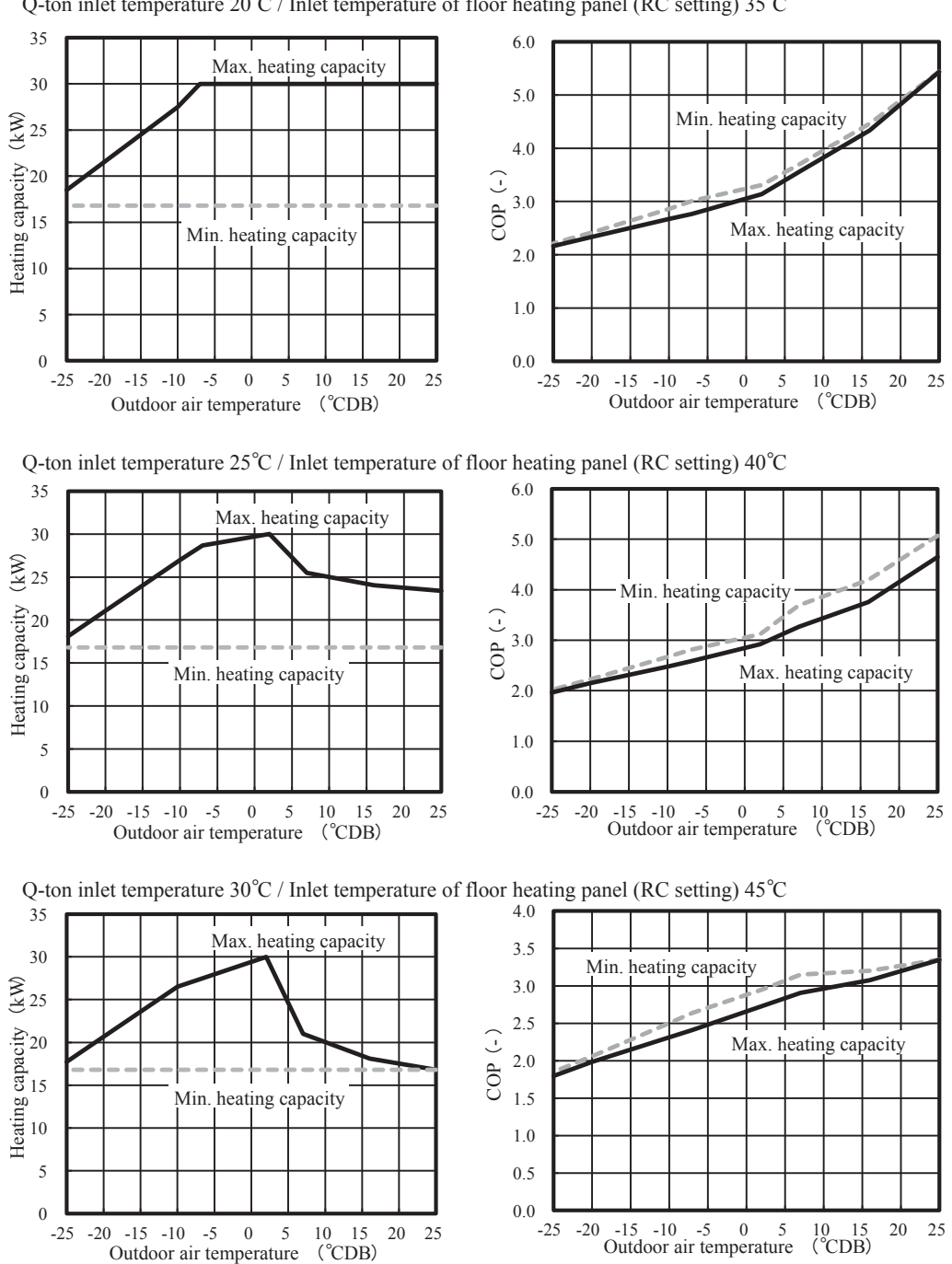

Q-ton inlet temperature 20°C / Inlet temperature of floor heating panel (RC setting) 35°C

\*  $\Delta T$  is differential temperature between inlet and outlet of floor heating panel.

Notes 1) The data in this table don't include the power consumption of anti-freezing heater (191W).

- In case outdoor air temperature  $\leq 3^{\circ}$ C, please consider the power consumption of anti-freezing heater. 2) The performance decrement of defrost operation are considered in ths figure.
- But heating performance may change in the climate condition and the installation environment.
- 3) In case of floor heating panel inlet temperature  $> 35^{\circ}$ C, set the differential temperature between inlet and outlet temperature at 10°C or more to ensure heating capacity. Set with 7-segment P08 in software setting. Please see 3.1 (8) for more detail of software setting.

#### Maximum heating capacity at ∠t=5 degree

#### Minimum heating capacity at ⊿t=5 degree

|                               | -                                                                                                    |                                                                                                    |                                                                                                    |
|-------------------------------|----------------------------------------------------------------------------------------------------|----------------------------------------------------------------------------------------------------|----------------------------------------------------------------------------------------------------|
| Outdoor<br>air temperature °C | Heating<br>capacity kW                                                                                                    | Power<br>consumption kW                                                                                                    | СОР                                                                                                    |
| 25                            | 30.0                                                                                                    | 5.5                                                                                                    | 5.43                                                                                                    |
| 16                            | 30.0                                                                                                    | 6.9                                                                                                    | 4.33                                                                                                    |
| 7                             | 30.0                                                                                                    | 8.4                                                                                                    | 3.57                                                                                                    |
| 2                             | 30.0                                                                                                    | 99                                                                                                    | 3.04                                                                                                    |
| -7                            | 30.0                                                                                                    | 10.8                                                                                                    | 2.77                                                                                                    |
| -10                           | 27.5                                                                                                    | 10.3                                                                                                    | 2.67                                                                                                    |
| -20                           | 21.5                                                                                                    | 9.2                                                                                                    | 2.34                                                                                                    |
| -25                           | 18.5                                                                                                    | 8.6                                                                                                    | 2.16                                                                                                    |
| 25                            | 22.6                                                                                                    | 5.0                                                                                                    | 4.49                                                                                                    |
| 16                            | 24.1                                                                                                    | 6.4                                                                                                    | 3.76                                                                                                    |
| 7                             | 25.5                                                                                                    | 7.8                                                                                                    | 3.26                                                                                                    |
| 2                             | 30.0                                                                                                    | 10.4                                                                                                    | 2.88                                                                                                    |
| -7                            | 28.7                                                                                                    | 11.1                                                                                                    | 2.58                                                                                                    |
| -10                           | 27.0                                                                                                    | 10.9                                                                                                    | 2.48                                                                                                    |
| -20                           | 21.1                                                                                                    | 9.8                                                                                                    | 2.15                                                                                                    |
| -25                           | 18.1                                                                                                    | 9.2                                                                                                    | 1.97                                                                                                    |
| 25                            | 15.2                                                                                                    | 4.5                                                                                                    | 3 35                                                                                                    |
| 16                            | 18.1                                                                                                    | 59                                                                                                    | 3.08                                                                                                    |
| 7                             | 21.0                                                                                                    | 72                                                                                                    | 2.91                                                                                                    |
| 2                             | 30.0                                                                                                    | 11.0                                                                                                    | 2.73                                                                                                    |
| -7                            | 27.4                                                                                                    | 11.4                                                                                                    | 2.41                                                                                                    |
| -10                           | 26.5                                                                                                    | 11.5                                                                                                    | 2 31                                                                                                    |
| -20                           | 20.3                                                                                                    | 10.4                                                                                                    | 1.99                                                                                                    |
| -25                           | 17.7                                                                                                    | 99                                                                                                    | 1.80                                                                                                    |
| 25                            | 15.2                                                                                                    | 4.5                                                                                                    | 3 35                                                                                                    |
| 16                            | 18.1                                                                                                    | 59                                                                                                    | 3.08                                                                                                    |
| 7                             | 21.0                                                                                                    | 7.2                                                                                                    | 2.91                                                                                                    |
| 2                             | 29.0                                                                                                    | 11.0                                                                                                    | 2.63                                                                                                    |
| -7                            | 25.0                                                                                                    | 10.5                                                                                                    | 2 37                                                                                                    |
| -10                           | 23.7                                                                                                    | 10.5                                                                                                    | 2.28                                                                                                    |
| -20                           | 19.2                                                                                                    | 98                                                                                                    | 1.96                                                                                                    |
| -25                           | 17.0                                                                                                    | 9.6                                                                                                    | 1.78                                                                                                    |
| capacity at                   | ∠t=10 de                                                                                                    | gree<br>Power                                                                                                    | COD                                                                                                    |
| air temperature °C            | capacity kW                                                                                                    | consumption kW                                                                                                    | COP                                                                                                    |
| 25                            | 30.0                                                                                                    | 5.5                                                                                                    | 5.43                                                                                                    |
| 10                            | 30.0                                                                                                    | 0.9                                                                                                    | 4.55                                                                                                    |
| 7                             | 30.0                                                                                                    | 8.4                                                                                                    | 3.57                                                                                                    |
|                               |                                                                                                    |                                                                                                    | 3.04                                                                                                    |
| 2                             | 30.0                                                                                                    | 9.9                                                                                                    | 5.04                                                                                                    |
| -7                            | 30.0<br>30.0                                                                                                    | 9.9                                                                                                    | 2.77                                                                                                    |
| 2<br>-7<br>-10                | 30.0<br>30.0<br>27.5                                                                                                    | 9.9<br>10.8<br>10.3                                                                                                    | 2.77 2.67                                                                                                    |
| 2<br>-7<br>-10<br>-20         | 30.0<br>30.0<br>27.5<br>21.5                                                                                                    | 9.9<br>10.8<br>10.3<br>9.2                                                                                                    | 2.77<br>2.67<br>2.34                                                                                                    |
| 2<br>-7<br>-10<br>-20<br>-25  | 30.0<br>30.0<br>27.5<br>21.5<br>18.5                                                                                                    | 9.9<br>10.8<br>10.3<br>9.2<br>8.6                                                                                                    | 2.77<br>2.67<br>2.34<br>2.16                                                                                                    |
|                               | Outdoor<br>air temperature 'C           25           16           7           -10           -20           -25           16           7           -10           -20           -25           16           7           -10           -20           -25           16           7           -10           -20           -25           25           16           7           -10           -20           -25           25           16           7           -10           -20           -25           25           25           26           7           -10           -20           -25           25           26           7           -10           -20           -25           25           26           16           7 | Outdoor<br>air temperature 'C         Heating<br>capacity kW           25         30.0           16         30.0           7         30.0           2         30.0           -7         30.0           -7         30.0           -7         20.0           25         22.5           -20         21.5           -25         18.5           2         30.0           -7         28.7           -10         27.0           -20         21.1           -25         18.1           25         15.2           16         18.1           7         21.0           2         30.0           -7         27.4           -10         26.5           -20         21.1           -25         17.7           25         15.2           16         18.1           7         21.0           2         29.0           -7         25.0           -10         23.7           -20         17.0           25         17.0           Capacity at ∠t=10 de | Outdoor<br>air temperature 'C         Heating<br>capacity KW         Power<br>consumption kW           25         30.0         5.5           16         30.0         6.9           7         30.0         8.4           2         30.0         9.9           -7         30.0         10.8           -10         27.5         10.3           -20         21.5         9.2           -25         18.5         8.6           25         22.6         5.0           16         24.1         6.4           7         25.5         7.8           2         30.0         10.4           -7         28.7         11.1           -10         27.0         10.9           -20         21.1         9.8           -25         18.1         5.9           7         21.0         7.2           2         30.0         11.0           -7         27.4         11.4           -10         26.5         11.5           -20         21.7         9.9           25         15.2         4.5           16         18.1         5.9 |

| -ton inlet temperature / Inlet<br>emperature of floor heating<br>panel (RC setting) | Outdoor<br>air temperature °C | Heating<br>capacity kW | Power<br>consumption kW | СОР  |
|-------------------------------------------------------------------------------------|-------------------------------|------------------------|-------------------------|------|
|                                                                                     | 25                            | 8.8                    | 1.6                     | 5.44 |
|                                                                                     | 16                            | 11.5                   | 2.6                     | 4.43 |
|                                                                                     | 7                             | 14.2                   | 3.8                     | 3.76 |
| 20%C / 25%C                                                                         | 2                             | 14.9                   | 4.4                     | 3.41 |
| 20 C / 25 C                                                                         | -7                            | 14.1                   | 4.5                     | 3.11 |
|                                                                                     | -10                           | 13.5                   | 4.6                     | 2.96 |
|                                                                                     | -20                           | 11.8                   | 4.8                     | 2.47 |
|                                                                                     | -25                           | 10.9                   | 4.9                     | 2.25 |
|                                                                                     | 25                            | 7.2                    | 1.5                     | 4.66 |
|                                                                                     | 16                            | 10.3                   | 2.7                     | 3.82 |
|                                                                                     | 7                             | 14.0                   | 4.0                     | 3.47 |
| 25°C / 20°C                                                                         | 2                             | 15.2                   | 4.7                     | 3.22 |
| 25 C / 30 C                                                                         | -7                            | 14.2                   | 4.9                     | 2.91 |
|                                                                                     | -10                           | 13.7                   | 5.0                     | 2.76 |
|                                                                                     | -20                           | 11.7                   | 5.1                     | 2.27 |
|                                                                                     | -25                           | 10.7                   | 5.2                     | 2.04 |
|                                                                                     | 25                            | 5.6                    | 1.7                     | 3.35 |
|                                                                                     | 16                            | 9.1                    | 2.8                     | 3.25 |
|                                                                                     | 7                             | 13.8                   | 4.3                     | 3.22 |
| 20°C / 25°C                                                                         | 2                             | 15.6                   | 5.1                     | 3.05 |
| 30 C / 33 C                                                                         | -7                            | 14.4                   | 5.3                     | 2.74 |
|                                                                                     | -10                           | 13.8                   | 5.3                     | 2.58 |
|                                                                                     | -20                           | 11.6                   | 5.5                     | 2.10 |
|                                                                                     | -25                           | 10.5                   | 5.6                     | 1.87 |
|                                                                                     | 25                            | 5.6                    | 1.7                     | 3.35 |
|                                                                                     | 16                            | 9.1                    | 2.8                     | 3.25 |
|                                                                                     | 7                             | 13.8                   | 4.3                     | 3.22 |
| 25°C / 40°C                                                                         | 2                             | 16.4                   | 5.1                     | 3.22 |
| 35 C / 40 C                                                                         | -7                            | 14.4                   | 5.3                     | 2.74 |
|                                                                                     | -10                           | 13.8                   | 5.3                     | 2.58 |
|                                                                                     | -20                           | 11.6                   | 5.5                     | 2.10 |
|                                                                                     | -25                           | 10.5                   | 5.6                     | 1.87 |

| Q-ton inlet temperature / Inlet<br>temperature of floor heating<br>panel (RC setting) | Outdoor<br>air temperature °C | Heating<br>capacity kW | Power<br>consumption kW | COP  |
|---------------------------------------------------------------------------------------|-------------------------------|------------------------|-------------------------|------|
|                                                                                       | 25                            | 30.0                   | 5.5                     | 5.43 |
|                                                                                       | 16                            | 30.0                   | 6.9                     | 4.33 |
|                                                                                       | 7                             | 30.0                   | 8.4                     | 3.57 |
| 20°C / 20°C                                                                           | 2                             | 30.0                   | 9.9                     | 3.04 |
| 20 C / 30 C                                                                           | -7                            | 30.0                   | 10.8                    | 2.77 |
|                                                                                       | -10                           | 27.5                   | 10.3                    | 2.67 |
|                                                                                       | -20                           | 21.5                   | 9.2                     | 2.34 |
|                                                                                       | -25                           | 18.5                   | 8.6                     | 2.16 |
|                                                                                       | 25                            | 22.6                   | 5.0                     | 4.49 |
|                                                                                       | 16                            | 24.1                   | 6.4                     | 3.76 |
|                                                                                       | 7                             | 25.5                   | 7.8                     | 3.26 |
| 25°C / 25°C                                                                           | 2                             | 30.0                   | 10.4                    | 2.88 |
| 25 C / 35 C                                                                           | -7                            | 28.7                   | 11.1                    | 2.58 |
|                                                                                       | -10                           | 27.0                   | 10.9                    | 2.48 |
|                                                                                       | -20                           | 21.1                   | 9.8                     | 2.15 |
|                                                                                       | -25                           | 18.1                   | 9.2                     | 1.97 |
|                                                                                       | 25                            | 15.2                   | 4.5                     | 3.35 |
|                                                                                       | 16                            | 18.1                   | 5.9                     | 3.08 |
|                                                                                       | 7                             | 21.0                   | 7.2                     | 2.91 |
| 30°C / 40°C                                                                           | 2                             | 30.0                   | 11.0                    | 2.73 |
| 50 0 7 40 0                                                                           | -7                            | 27.4                   | 11.4                    | 2.41 |
|                                                                                       | -10                           | 26.5                   | 11.5                    | 2.31 |
|                                                                                       | -20                           | 20.7                   | 10.4                    | 1.99 |
|                                                                                       | -25                           | 17.7                   | 9.9                     | 1.80 |
| ſ                                                                                     | 25                            | 15.2                   | 4.5                     | 3.35 |
|                                                                                       | 16                            | 18.1                   | 5.9                     | 3.08 |
|                                                                                       | 7                             | 21.0                   | 7.2                     | 2.91 |
| 35°C / 45°C                                                                           | 2                             | 29.0                   | 11.0                    | 2.63 |
| 55 67 45 6                                                                            | -7                            | 25.0                   | 10.5                    | 2.37 |
|                                                                                       | -10                           | 23.7                   | 10.4                    | 2.28 |
|                                                                                       | -20                           | 19.2                   | 9.8                     | 1.96 |
|                                                                                       | -25                           | 17.0                   | 9.6                     | 1.78 |

| Minimum heating capacity at ⊿t=10 degree                                              |                               |                        |                         |      |
|---------------------------------------------------------------------------------------|-------------------------------|------------------------|-------------------------|------|
| Q-ton inlet temperature / Inlet<br>temperature of floor heating<br>panel (RC setting) | Outdoor<br>air temperature °C | Heating<br>capacity kW | Power<br>consumption kW | COP  |
|                                                                                       | 25                            | 11.2                   | 2.1                     | 5.44 |
|                                                                                       | 16                            | 11.5                   | 2.6                     | 4.39 |
|                                                                                       | 7                             | 14.2                   | 3.8                     | 3.76 |
| 20°C / 20°C                                                                           | 2                             | 14.9                   | 4.4                     | 3.41 |
| 20 C / 30 C                                                                           | -7                            | 14.1                   | 4.5                     | 3.11 |
|                                                                                       | -10                           | 13.5                   | 4.6                     | 2.96 |
|                                                                                       | -20                           | 11.8                   | 4.8                     | 2.47 |
| 20°C / 30°C<br>25°C / 35°C<br>30°C / 40°C                                             | -25                           | 11.2                   | 4.9                     | 2.23 |
|                                                                                       | 25                            | 11.2                   | 2.4                     | 4.66 |
|                                                                                       | 16                            | 11.3                   | 3.0                     | 3.73 |
|                                                                                       | 7                             | 14.0                   | 4.0                     | 3.47 |
| 2500 / 2500                                                                           | 2                             | 15.2                   | 4.7                     | 3.22 |
| 25 C / 35 C                                                                           | -7                            | 14.2                   | 4.9                     | 2.91 |
|                                                                                       | -10                           | 13.7                   | 5.0                     | 2.76 |
|                                                                                       | -20                           | 11.7                   | 5.1                     | 2.27 |
|                                                                                       | -25                           | 11.2                   | 5.4                     | 2.06 |
|                                                                                       | 25                            | 11.2                   | 3.3                     | 3.35 |
|                                                                                       | 16                            | 11.2                   | 3.5                     | 3.23 |
|                                                                                       | 7                             | 13.8                   | 4.3                     | 3.22 |
| 2010 / 1010                                                                           | 2                             | 15.6                   | 5.1                     | 3.05 |
| 30 C / 40 C                                                                           | -7                            | 14.4                   | 5.3                     | 2.74 |
|                                                                                       | -10                           | 13.8                   | 5.3                     | 2.58 |
|                                                                                       | -20                           | 11.6                   | 5.5                     | 2.10 |
|                                                                                       | -25                           | 11.2                   | 6.0                     | 1.86 |
|                                                                                       | 25                            | 11.2                   | 3.3                     | 3.35 |
|                                                                                       | 16                            | 11.2                   | 3.5                     | 3.23 |
|                                                                                       | 7                             | 13.8                   | 4.3                     | 3.22 |
| 35°C / 45°C                                                                           | 2                             | 16.4                   | 5.1                     | 3.22 |
| 33 C / 43 C                                                                           | -7                            | 14.4                   | 5.3                     | 2.74 |
|                                                                                       | -10                           | 13.8                   | 5.3                     | 2.58 |
|                                                                                       | -20                           | 11.6                   | 5.5                     | 2.10 |
|                                                                                       | -25                           | 11.2                   | 61                      | 1 84 |

### Maximum heating capacity at ⊿t=15 degree

| Q-ton inlet temperature / Inlet<br>temperature of floor heating<br>panel (RC setting) | Outdoor<br>air temperature °C | Heating<br>capacity kW | Power<br>consumption kW | СОР  |
|---------------------------------------------------------------------------------------|-------------------------------|------------------------|-------------------------|------|
|                                                                                       | 25                            | 30.0                   | 5.5                     | 5.43 |
|                                                                                       | 16                            | 30.0                   | 6.9                     | 4.33 |
|                                                                                       | 7                             | 30.0                   | 8.4                     | 3.57 |
| 20°C / 25°C                                                                           | 2                             | 30.0                   | 9.6                     | 3.14 |
| 20 C / 35 C                                                                           | -7                            | 30.0                   | 10.8                    | 2.77 |
|                                                                                       | -10                           | 27.5                   | 10.3                    | 2.67 |
|                                                                                       | -20                           | 21.5                   | 9.2                     | 2.34 |
|                                                                                       | -25                           | 18.5                   | 8.6                     | 2.16 |
|                                                                                       | 25                            | 23.4                   | 5.0                     | 4.65 |
|                                                                                       | 16                            | 24.1                   | 6.4                     | 3.76 |
|                                                                                       | 7                             | 25.5                   | 7.8                     | 3.26 |
| 25°C / 40°C                                                                           | 2                             | 30.0                   | 10.3                    | 2.92 |
| 23 C / 40 C                                                                           | -7                            | 28.7                   | 11.1                    | 2.58 |
|                                                                                       | -10                           | 27.0                   | 10.9                    | 2.48 |
|                                                                                       | -20                           | 21.1                   | 9.8                     | 2.15 |
|                                                                                       | -25                           | 18.1                   | 9.2                     | 1.97 |
|                                                                                       | 25                            | 16.8                   | 4.5                     | 3.35 |
|                                                                                       | 16                            | 18.1                   | 5.9                     | 3.08 |
|                                                                                       | 7                             | 21.0                   | 7.2                     | 2.91 |
| 20%C / 45%C                                                                           | 2                             | 30.0                   | 11.0                    | 2.73 |
| 30 C / 45 C                                                                           | -7                            | 27.4                   | 11.4                    | 2.41 |
|                                                                                       | -10                           | 26.5                   | 11.5                    | 2.31 |
|                                                                                       | -20                           | 20.7                   | 10.4                    | 1.99 |
|                                                                                       | -25                           | 17.7                   | 9.9                     | 1.80 |

#### Minimum heating capacity at ∠t=15 degree

| Q-ton inlet temperature / Inlet<br>temperature of floor heating<br>panel (RC setting) | Outdoor<br>air temperature °C | Heating<br>capacity kW | Power<br>consumption kW | СОР  |
|---------------------------------------------------------------------------------------|-------------------------------|------------------------|-------------------------|------|
|                                                                                       | 25                            | 16.8                   | 1.6                     | 5.44 |
|                                                                                       | 16                            | 16.8                   | 3.8                     | 4.46 |
|                                                                                       | 7                             | 16.8                   | 3.8                     | 3.71 |
| 20%C / 25%C                                                                           | 2                             | 16.8                   | 5.1                     | 3.31 |
| 20°C / 35 C                                                                           | -7                            | 16.8                   | 5.6                     | 3.01 |
|                                                                                       | -10                           | 16.8                   | 5.9                     | 2.86 |
|                                                                                       | -20                           | 16.8                   | 6.9                     | 2.42 |
|                                                                                       | -25                           | 16.8                   | 7.6                     | 2.21 |
|                                                                                       | 25                            | 16.8                   | 3.3                     | 5.07 |
|                                                                                       | 16                            | 16.8                   | 4.0                     | 4.19 |
|                                                                                       | 7                             | 16.8                   | 4.6                     | 3.69 |
| 25°C / 40°C                                                                           | 2                             | 16.8                   | 5.4                     | 3.12 |
| 25 C / 40 C                                                                           | -7                            | 16.8                   | 6.0                     | 2.81 |
|                                                                                       | -10                           | 16.8                   | 6.3                     | 2.67 |
|                                                                                       | -20                           | 16.8                   | 7.5                     | 2.23 |
|                                                                                       | -25                           | 16.8                   | 8.3                     | 2.01 |
|                                                                                       | 25                            | 16.8                   | 5.0                     | 3.35 |
|                                                                                       | 16                            | 16.8                   | 5.2                     | 3.20 |
|                                                                                       | 7                             | 16.8                   | 5.3                     | 3.15 |
| 2010 / 4510                                                                           | 2                             | 16.8                   | 5.7                     | 2.95 |
| 30°C / 45 C                                                                           | -7                            | 16.8                   | 6.4                     | 2.64 |
|                                                                                       | -10                           | 16.8                   | 6.7                     | 2.50 |
|                                                                                       | -20                           | 16.8                   | 8.2                     | 2.06 |
|                                                                                       | 25                            | 16.9                   | 0.1                     | 1.95 |

## 2.3 Control

#### (1) Functional components for refrigerant cycle

For functional components other than those listed below, please see the TECHNICAL MANUAL for DHW system.

|   | Symbol | Name of component                         | Function                                                                                                    | Details |
|---|--------|-------------------------------------------|----------------------------------------------------------------------------------------------------|---------|
| 1 | CM1    | Inverter scrotary compressor              | The compressor speed is controlled to maintain nominal heating capacity<br>according to the outdoor air temperature, return water temperature and heating<br>temperature set by remote control.<br>Control range of compressor speed: 42-104rps<br>The target speed of compressor can be checked with Mente PC.                                                  | -       |
| 3 | EEVG1  | Electronic expansion valve for gas cooler | EEVG1 is used for discharge pipe temperature control.<br>The target temperature of discharge pipe is decided by outdoor air temperature,<br>return water inlet temperature and heating temperature set by remote control.<br>Control range of target discharge pipe temperature: 77-125°C<br>The target discharge pipe temperature can be checked with Mente PC. | -       |

#### (2) Functional components for water cycle

Please see the TECHNICAL MANUAL for DHW system.

#### (3) Control of refrigerant piping system

Control of refrigerant piping system is same as DHW operation. Please see the TECHNICAL MANUAL for DHW system.

#### (4) Water circuit system control

For water circuit system control in DHW operation (water heater operation), please see the **TECHNICAL MANUAL for DHW system**.

#### (4)-1 Water circuit system control at heating operation

In heating mode, water pump in heat pump unit run at constant speed. Water flow volume and inlet temperature at floor heating panel are controlled by the temperature control circuit.

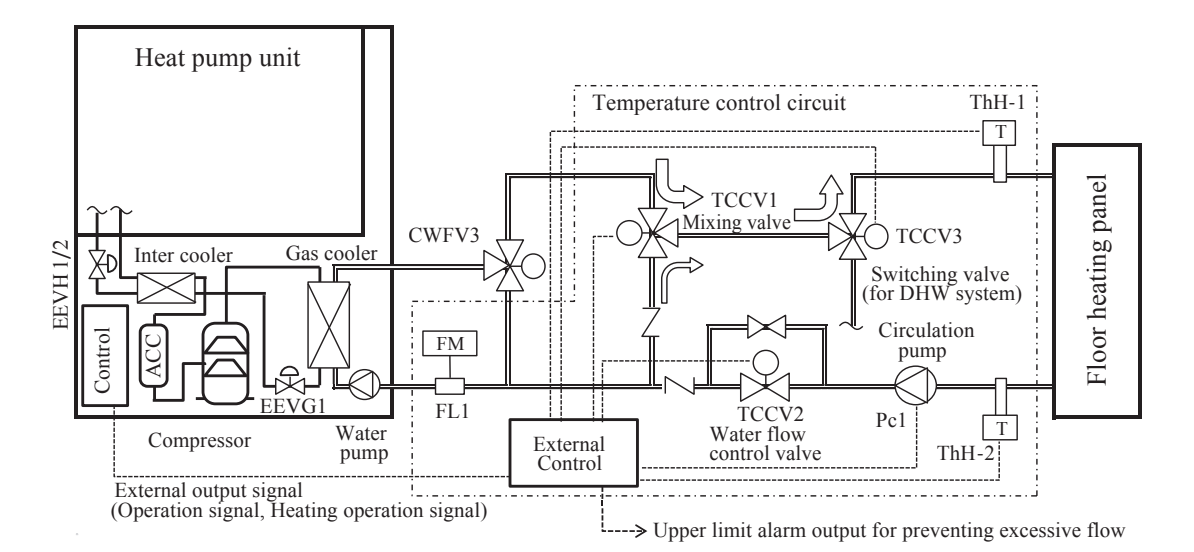

#### (4)-2 Water flow volume control

Water flow volume is controlled at a constant flow rate by the mixing valve (TCCV1), and flow meter (FL1) in temperature control circuit. When the water flow volume increases, the mixing valve is adjusted to increase the water flow volume to be recirculated. If the water flow volume decreases, reduce the water flow volume recycled.

Be sure to provide an excessive flow alarm output for the external control. Do not continue using the floor heating system with the alarm.

#### (4)-3 Temperature control

Temperature difference between inlet and outlet water to floor heating panel is controlled at a constant by the flow regurating valve (TCCV2) and temperature sensor ThH-1 and ThH-2.

When the water flow volume increases, the mixing valve is adjusted to increase the water flow volume to be recirculated. If the water flow volume decreases, reduce the water flow volume recycled.

#### (4)-4 Thermo off control

When the gas cooler inlet temperature becomes higher than the specified temperature, the heat pump unit is thermo-off as shown below. The compressor stops while thermo-off.

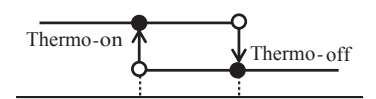

Target temp. - [P43] Target temp. + [P42] Gas cooler inlet temperature [ °C ] Target temp. = The target inlet temperature of the heating panel - [P08] [P08] : Differential temperature between inlet/outlet of heating panel

[P42], [P43] : Differential temperature set by software switch setting. (default:  $0.5^{\circ}$ C)

#### (4)-5 Operation priority in case of Combination system (DHW and space heating)

The priority of hot water operation and heating operation is decided by setting in remote control as follows.

- · When the priority setting of the remote control is "HW".
- (Priority: High) Fill up > Anti-legionella > Top up > Keep warm > Heating > Night defrost > Anti-freeze (Priority: Low)
  When the priority setting of the remote control is "Heating".

(Priority: High) Fill up > Anti-legionella >  $\boxed{\text{Heating}}$  > Top up > Keep warm > Night defrost > Anti-freeze (Priority: Low) Even the priority setting is "Heating", top up is operated if the HW amount is below the lower limit HW amount set by software setting [P07].

#### (4)-6 External output signal

External output terminal CnZ1 and CnZ2 can be assinged "Heating operation output". Set value "15" of software setting and connect to the external control. For details, see 3.1(7)7-2.

Address of 7-segment LED is below

CnZ1 : [P23] (Factory default "0": Operation output)

CnZ2 : [P24] (Factory default "1": Error output)

#### (4)-7 Outline of heating operation

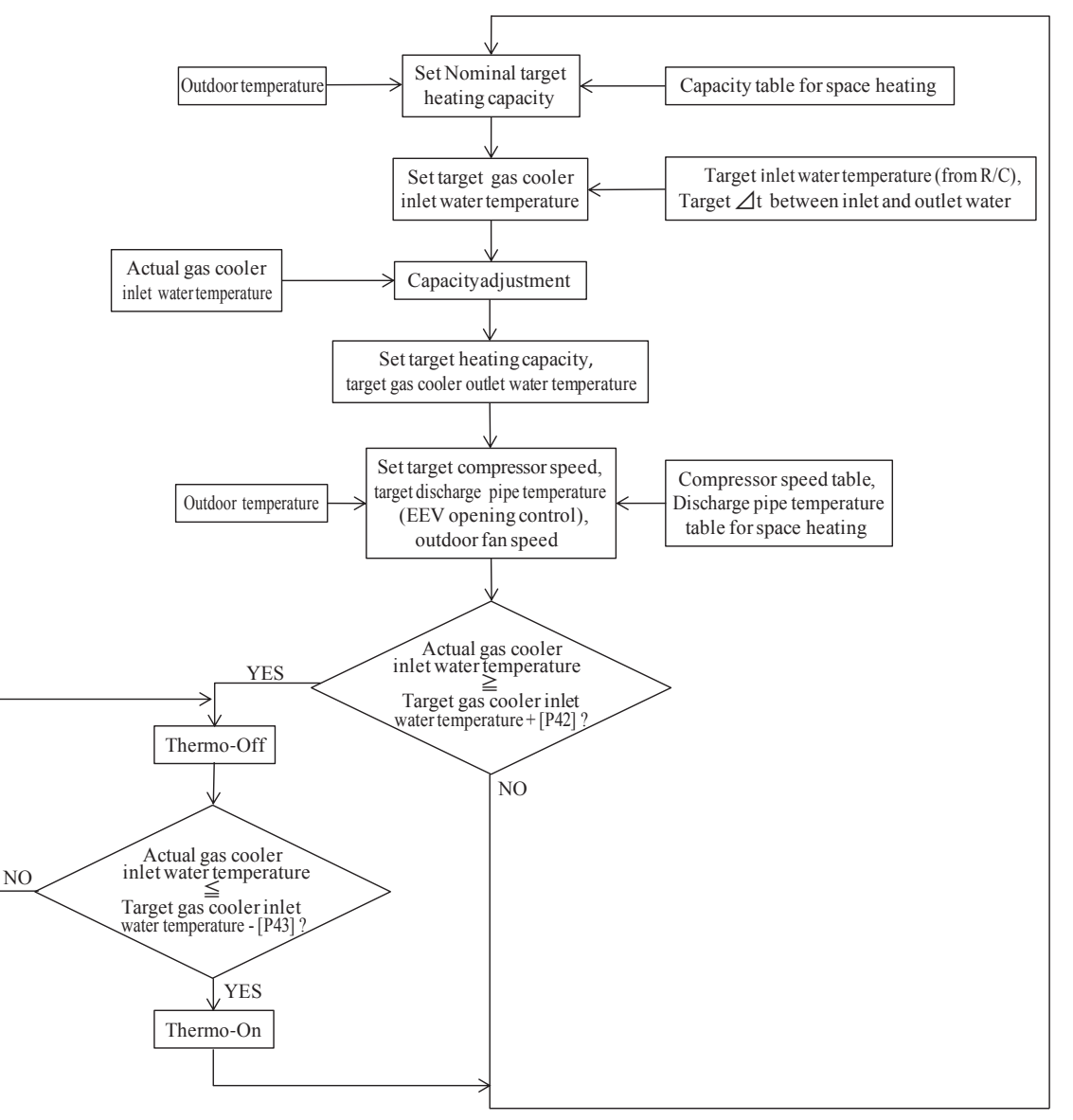

## 2.4 Technical information of European regulations

## (1) Lot1

## (a) Summary

This document is intended to clarify that the water heater manufactured by us is adapted to European ErP (Ecodesign requirements for energy-related Products) directive Lot1 (space heater and combination heater) and Lot2 (water heater and water storage tanks).

These units are electric mains-operated heat pump combination heaters with a rated heating capacity of 30kW and less and are assessed on the basis of the above-mentioned directive.

#### (b) Applied Directives and Standard

## DIRECTIVE

"DIRECTIVE 2009/125/EC of the European Parliament and of the Council of 21 October 2009 establishing a framework for the setting of ecodesign requirements for energy-related products"

"DIRECTIVE 2010/30/EU of the European Parliament and of the Council of 19 May 2010 on the indication by labelling and standard product information of the consumption of energy and other resources by energy-related products"

### REGULATION

"COMMISSION DELEGATED REGULATION (EU) No.811/2013 of 18 February 2013 " supplementing Directive 2010/30/EU of the European Parliament and of the Council with regard to the energy labelling of space heaters, combination heaters, packages of spec heater, temperature control and solar device and packages of combination heater, temperature control and solar device

### "COMMISSION DELEGATED REGULATION (EU) No. 813/2013 of 2 August 2013"

Implementing Directive 2009/125/EC of the European Parliament and of the Council with regard to ecodesign requirements for space heaters and combination heaters

#### (c) Target Model

| Heat Pump Combination Heater | ESA30EH-25                        |  |
|------------------------------|-----------------------------------|--|
| Hot Water Storage Tank       | GXM-R-500 × 2<br>or<br>GX-1000-RB |  |

## (d) Specification of the apparatus

## 1) The name and address of the supplier

| Manufacture's name and address                                 |  |  |
|----------------------------------------------------------------|--|--|
| MITSUBISHI HEAVY INDUSTRIES THERMAL SYSTEMS, LTD.              |  |  |
| 2-3, Marunouchi 3-chome, Chiyoda-ku, Tokyo, 100-8332, Japan    |  |  |
| http://www.mhi-mth.co.jp                                       |  |  |
| Branch name and address                                        |  |  |
| MITSUBISHI HEAVY INDUSTRIES AIR-CONDITIONING EUROPE, LTD.      |  |  |
| 5 The Square, Stockley Park, Uxbridge, Middlesex, UB11 1ET, UK |  |  |
| Tel: +44-333-207-4072 Fax: +44-333-207-4089                    |  |  |
| http://www.mhiae.com                                           |  |  |

## 2) Heating energy efficiency

| Model name                                  | ESA30EH-25 |            |
|---------------------------------------------|------------|------------|
| Water heater load profile                   |            | XXL        |
| Seasonal space heating energy efficience    | ey class   | $A^+$      |
| Water heating energy efficiency cla         | iss        | А          |
|                                             | Average    | 27kW       |
| Rated heat output                           | Warmer     | 30kW       |
|                                             | Colder     | 19kW       |
|                                             | Average    | 14822kWh   |
| Annual energy consumption for space heating | Warmer     | 9199kWh    |
|                                             | Colder     | 15499kWh   |
|                                             | Average    | 1909kWh    |
| Annual energy consumption for water heating | Warmer     | 1683kWh    |
|                                             | Colder     | 3467kWh    |
|                                             | Average    | 146%       |
| Seasonal space heating energy efficiency    | Warmer     | 174%       |
|                                             | Colder     | 127%       |
|                                             | Average    | 114%       |
| Water heating energy efficiency             | Warmer     | 130%       |
|                                             | Colder     | 63%        |
| Off peak operation                          |            | Correspond |
| Sound power level                           |            | 77 dB(A)   |

Storage tank

| Lapesa Grupo Empresarial, S. L |                           |
|--------------------------------|---------------------------|
| Model name                     | GXM-R-500×2 or GX-1000-RB |
| Energy efficiency class        | С                         |
| Standing loss                  | 100W×2 or 125 W           |
| Storage volume                 | 500L×2 or 1000 L          |

PCM011B021

#### (e) Technical Information

#### 1) Function

Manufacturer's specification for intended use;

The appliance is with an outdoor unit and indoor unit. The outdoor unit is an air/water heat pumps including electrically driven compressor. The indoor unit is a domestic hot water storage tank and floor heating panel.

#### 2) Technical data of water heater

| Model name                  | ESA30EH-25           |
|-----------------------------|----------------------|
| Rated voltage (V)           | 3N~, 380 / 400 / 415 |
| Rated frequency (Hz)        | 50 / 60              |
| Rated heating capacity (kW) | 30                   |
| Net weight (kg)             | 375                  |
| Refrigerant                 | R744 (CO2)           |
| Mass of refrigerant (kg)    | 8.5                  |

| Sound power level | Criteria | Judgement |
|-------------------|----------|-----------|
| 77                | ≤78      | 0         |

\*\*The sound power level is measured under heating conditions at outdoor air temperature 7°CDB/6°CWB, and water inlet temperature 30°C.

PCM012D022

# **3. APPLICATION DATA**

## 3.1 Installation work for air to water heat pump water heater

This instruction shows for the installation work of the space heating system with Q-ton.
Please read this manual carefully to install the space heating system before starting the installation work.

About general part of the installation procedure, please also read "INSTALLATION MANUAL for DHW system".
 Safety precautions are described in "INSTALLATION MANUAL for DHW system", so be sure to read them.

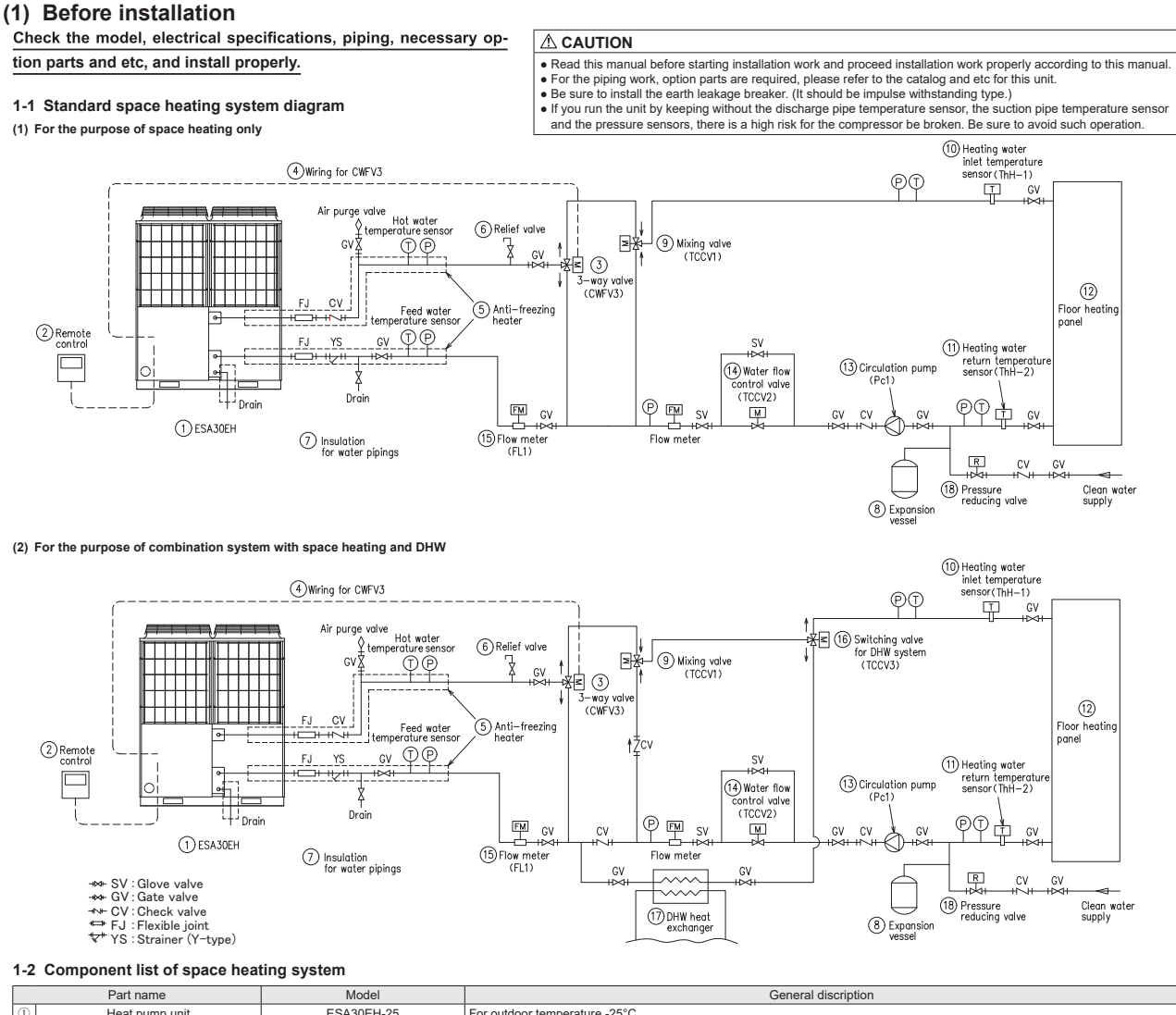

|   | (II)                   | Heat pump unit                                             | ESA30EH-25                                                | For outdoor temperature -25°C.                                                                                   |  |  |
|---|------------------------|------------------------------------------------------------|-----------------------------------------------------------|----------------------------------------------------------------------------------------------------|--|--|
|   | 2                      | Remote control for heat pump<br>water heater (Option part) | RC-Q1EH                                                   | For setting hot water temperature.                                                                               |  |  |
|   | 3                      | 3-way valve, CWFV3 (Option part)                           | MTH-Q4E                                                   | For switching to anti-freezing circuit. (wiring length 0.7m, AC200V, 50mA) IP56 (Indoor specifications)          |  |  |
|   | 4                      | Wiring kit for CWFV3 (Option part)                         | MTH-Q6E (20m length wire) or<br>MTH-Q7E (10m length wire) | For connecting heat pump. (Connect to the 3-way valve, CWFV3, switching to anti-freezing circuit and control it) |  |  |
| j | Locally procured parts |                                                            |                                                           |                                                                                                    |  |  |
| ſ |                        | Part name                                                  | Model                                                     | General discription                                                                                              |  |  |
| [ | 5                      | Anti-freezing water heater                                 | -                                                         | When outdoor air temperature becomes below 0°C, be sure to install the trace heating on the water pipe. (10W/n   |  |  |
| 1 |                        |                                                            |                                                           |                                                                                                    |  |  |

|      | Part name                               | Model                   | General discription                                                                                                    |
|------|-----------------------------------------|-------------------------|----------------------------------------------------------------------------------------------------|
| (5)  | Anti-freezing water heater              | —                       | When outdoor air temperature becomes below 0°C, be sure to install the trace heating on the water pipe. (10W/m)                                                                                                    |
| 6    | Relief valve                            | —                       | For preventing from increasing pressure in the system during heating up the water. (Working pressure: 450±30kPa or lower.)                                                                                                    |
| 0    | Insulation                              | —                       | Heat resistance≧120°C (30mm or thicker glass wool whose density is 48kg/m³)                                                                                                    |
| 8    | Expansion vessel                        | —                       | —                                                                                                    |
| 9    | Mixing valve, TCCV1                     | —                       | For adjusting the flow rate. (Electric proportional valve, Piping size:40A, Input signal:4-20mA, Driving torque:12Nm)                                                                                                    |
| 10   | Heating water inlet temperature sensor  | —                       | Termocouple:Type K                                                                                                    |
| 11   | Heating water return temperature sensor | —                       | Termocouple:Type K                                                                                                    |
| (12) | Floor heating panel                     | —                       | -                                                                                                    |
| 13   | Circulation pump, Pc1                   | _                       | For circulating hot water of space heating system.<br>Flow rate-5160L/h or more<br>Head:More than pressure loss between floor heating panel and TCCV1                                                                                                    |
| 14   | Water flow control valve, TCCV2         | _                       | For adjusting the inlet/outlet temperature difference constant.<br>(Piping size:40A, Input signal:4-20mA, Motor:Synchronous, Rated torque: 7Nm, Opening/Closing time: 17/14s [50/60Hz])                                                                                                    |
| (15) | Flow meter, FL1                         | —                       | For adjusting the return flow rate to the heat pump constant. (Piping size:20A, measurable up to 20L/min)                                                                                                    |
| 16   | Switching valve, TCCV3                  | _                       | For switching between space heating and DHW. This is only used for the combination system with space heating and DHW.<br>(Power source:AC 220-240V, Piping size:40A, Rated torque:1.9Nm, Opening/Closing time: 6/5s [50/60Hz])                                                                                                    |
| 17   | DHW heat exchanger                      | _                       | For the combination system with space heating and DHW.                                                                                                    |
| (18) | Pressure reducing valve                 | —                       | Setting pressure≦400kPa. Connecting pipe size≧32A. (If the feed water pressure exceeds 400kPa, be sure to mount it.)                                                                                                    |
| -    | TIC1, TIC2                              | Fuji Electric: PXF4-2 ※ | For adjusting the flow rate by controlling the opening of <a>TCCV1</a> to keep the inlet/outlet temp. difference of <a>TCCV1</a> to keep the inlet/outlet temp. difference of <a>TCCV1</a> to |
| -    | TIC3                                    | Fuji Electric: PXH9 ※   | For adjusting the opening of (I)TCCV2 to keep the amount of water that returns to the heat pump unit constant.                                                                                                    |
|      |                                         | *Recommended model      |                                                                                                    |

#### (2) Installation location

the installation manual for hot water supply

#### (3) Carrying in and installation of unit

See the installation manual for hot water supply

#### (4) Water piping work

#### 4-1 General description

See the installation manual for hot water supply

#### 4-2 Water piping work

When doing piping work of the space heating, be sure not to interfere the service space of the heat pump unit. Regarding the service space, please refer to (2).

#### Limitation of piping length between the heat pump unit and temperature control circuit and indirected heat exchanger for DHW system 4-2.1

Be sure to install the heat pump unit and temperature control circuit and indirected heat exchanger for DHW system in the shortest piping length from the view point of saving energy. Piping lengtht and height difference shall be within a following range.

Pipng length and neight difference shall be winn a following range. Limitation of piping length i) Piping length: Within 15m one way (equivalent length for pipe size 20A) ii) Height difference: Within 15m • When the heat pump unit is installed bellow the unvented cylinder and the height difference exceeds 2m, be sure to install relief valve (setting pressure: 400kPa) in the vicinity of the inlet port of the heat pump unit.

#### 4-2.2 Pressure loss of the pipe and joint See the installation manual for hot water supply

4-3 System diagram

#### See the installation manual for hot water supply

#### (5) Insulation work and watar proofing work unit

ee the installation manual for hot water supply

#### (6) Electrical wiring work for the heat pump unit

ee the installation manual for hot water supply

#### (7) Electrical wiring work for temperature control circuit

- In this chapter, only the connection method for space heating system is discribed. About wire connecting method for hot water supply system, please see the installation manual for hot water supply
- In the area where the outdoor air temperature becomes below 0°C, it is necessary to apply the anti-freeze pipe heater on the water pipe in which water may freeze
- If the area where the obtains in temperature becomes below 0.0, it is increased to apply in the anti-itezz pipe in a where the obtains of the area.
   Please prepare the exclusive power source for the anti-ifreeze pipe heater.
   As a guide, the anti-freeze pipe heater output is 10W per 1m of piping length (in case of enough insulation thickness) After checking the specifications of heater, please select the breaker size and wire size.
   Electrical instruction work must be performed by an electrical service provider guidified by a power provider of the country.
   Electrical installation work must be executed according to the technical standard and other regulations applicable to electrical installation in the countries.
- A Please install an earth leakage breaker without fail. The installation of an earth leakage breaker is compulsory in order to prevent electric shocks or fire accidents. (Please use an impulse withstanding type one to prevent an earth leakage breaker's false activation.)

#### Please note

- a) Use only copper wires. Do not use any supply cord other than the one specified in parenthesis for each type of cord mention below. Braided cord (Cord designation 60245 IEC 51), if allowed in the relevant part 2. Flat twin tinsel cord (Cord designation 60227 IEC 41) Ordinary polyvinyl chloride sheathed cord (Cord designation 60227 IEC 53)

- Flat twin tinsel cord (Cord designation 60227 IEC 41)
   Ordinary polyvinyl chloride sheathed cord (Cord designation 60227 IEC 53)
   Please do not use any cord other than polychloroprene sheathed flexible cord (Cord designation 60245 IEC 57) for heat pump unit use.
   b) A grounding wire must be connected before connecting the power cable. Provide a grounding wire longer than the power cable.
   c) Be sure to do grounding work. Do not connect the grounding wire to a gas pipe, water pipe, lightening rod or telephone grounding wire.
   Improper grounding wire to a gas pipe, because, if gas leaks, it could cause explosion or ignition.
   d) The installation of an impulse withstanding type earth leakage breaker is necessary. A fail to install an earth leakage breaker may cause electric shocks or fire accident.
   D Do not turn on the power until the electrical work is completeded.
   Please do not use a phase advance capacitor for rower factor improvement index on pice pice.

- b) Please do not use a plane advance capacitor for power factor improvement under any circumstances. (It does not improve power factor, while it can cause an anomalous overheat accident.)
   f) For power cables, be sure to use conduits
   g) Please do not lay electronic control wires (signal wire) and other high current cables together. Laying them together may cause malfunction or failure due to affection of electric noise.
- b) Power cables and signal wires must always be connected to the terminal blocks respectively and secured them with cable fasting clamps provided in the unit.
   i) Clamp cables so that they may not touch the pipe, etc.
   j) When cables are connected, please make sure to check no loose connection or disconnection at connecting coupling of all electrical components in the control box and then attach the cover to control box
- (i) when causes are connected, please make sure to creck in losse connection at connection at connecting coupling or an electrical components in the control loss and men attach the cover to control box as securely. (ii) (improper cover attachment can result in malfunction or a failure of the unit, if water penetrates into the control box and then attach the cover to control box is securely. (ii) (improper cover attachment can result in malfunction or a failure of the unit, if water penetrates into the control box is control box.)
   (k) Make sure to use circuit breakers (earth leakage breaker and circuit breaker) of proper capacity. Use of breakers with larger capacity may result in trouble on components or fire accident. The circuit breaker is obtained box is an isolator or a cut-off switch on the power line in accordance with the local codes and regulations. The isolator shall be locked to keep the power line in OFF state in conformity with EN60204-1.
- m) After maintenance service, be sure to restore all wiring, bundling wire and wiring route to their original state in ord er for them not to touch to the metal parts

7-1 Wiring work

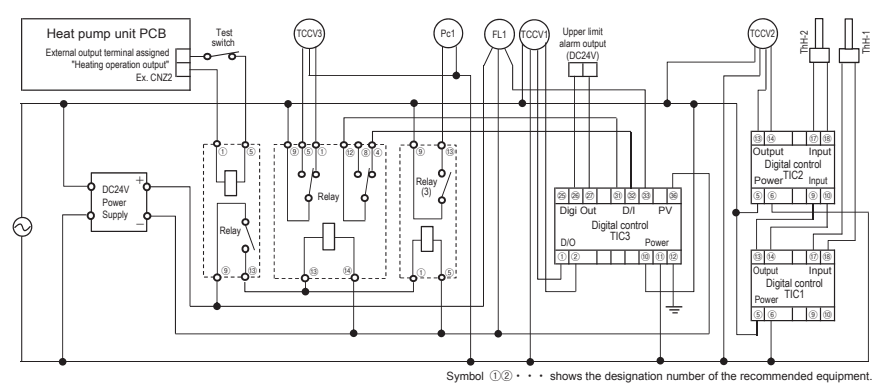

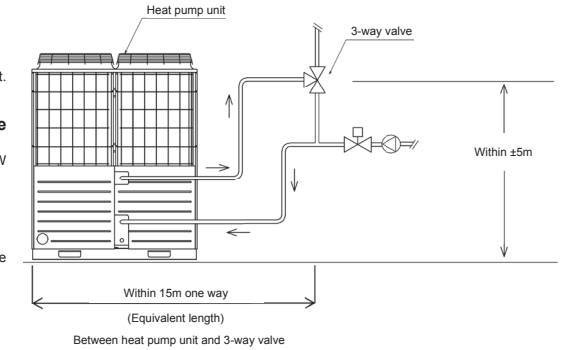

#### 7-2 Setting procedure of digital controller TIC1 and TIC2

Digital controller TIC1 and TIC2 adjust the flow rate by controlling the opening of the motor valve (TCCV2) to keep the temperature difference of the floor heating panel between the inlet (ThT-1) and outlet (ThT-2) constant.

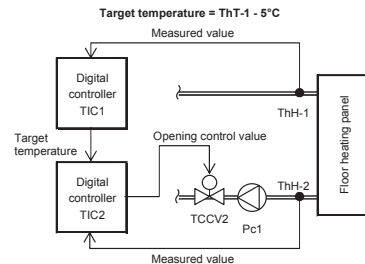

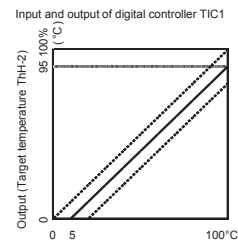

Input (Measured ter

ature ThH-1)

#### Setting parameter of digital controller TIC1 and TIC2 in case of

| During parameter of angles of the |             | Division and the TIO1   | Divited and TIOO        | Deverte                                                              |  |  |  |
|-----------------------------------|-------------|-------------------------|-------------------------|----------------------------------------------------------------------|--|--|--|
| Parameter                         |             | Digital controller TIC1 | Digital controller LIC2 | Remarks                                                              |  |  |  |
| No.                               | No. Display |                         | value                   |                                                                      |  |  |  |
|                                   |             |                         |                         | Differential temperature of inlet and outlet of floor heating panel. |  |  |  |
| s                                 | V           | 5                       | (Demete)                | Setting rage: 5°C~15°C                                               |  |  |  |
|                                   |             |                         | (Remote)                | Set to the temperature set by 7-segment P08 in software.             |  |  |  |
| Operation control parameter       |             |                         |                         |                                                                      |  |  |  |
| 3                                 | REM         | LoCL(*)                 | REM                     | Switching between local SV and remote SV operation.                  |  |  |  |
| 58                                | REV         | no                      | rv                      | Normal/reverse options                                               |  |  |  |
| 59                                | SVL         | 5                       | 0(*)                    | Lower limit of SV                                                    |  |  |  |
| 60                                | SVH         | 20                      | 100(*)                  | Upper limit of SV                                                    |  |  |  |
| 63                                | PLC1        | -5.0(*)                 | 10                      | Lower limit setting of output                                        |  |  |  |
| 67                                | PCUt        | 0(*)                    | 1                       | Setting of output limiter                                            |  |  |  |
| Ch1 PID (control parameter)       |             |                         |                         |                                                                      |  |  |  |
| 50                                | P           | 100                     | 40                      | Proportional band                                                    |  |  |  |
| 51                                | 1           | 0                       | 50                      | Integral time                                                        |  |  |  |
| 52 D                              |             | 0                       | 0                       | Derivative time                                                      |  |  |  |
| Ch6 SET (setup parameters)        |             |                         |                         |                                                                      |  |  |  |
| 530                               | PVt         | K1(*)                   | K1(*)                   | Setting of input : K type thermocouple                               |  |  |  |
| 531                               | PVb         | 0.0(*)                  | 0.0(*)                  | Lower limit setting of range                                         |  |  |  |
| 532                               | PVf         | 100.0                   | 100.0                   | Upper limit setting of range                                         |  |  |  |
| 538                               | tF          | 5.0(*)                  | 5.0(*)                  | Input filter constant                                                |  |  |  |

#### (\*)default

#### 7-3 Setting procedure of digital controller TIC3

The controller TIC3 adjusts the opening of the mixing valve (TCCV1) to keep the amount of water returned to the heat pump unit constant. It also receives the heating operation output signal from the heat pump unit and starts and stops the circulation pump (Pc1). In the case of DHW combination system, it switches the switching valve (TCCV3) by the heating operation output signal. The upper limit alarm output (DC24V) from TIC3 is used for alarm of excessive flow returning to the heat pump unit. Do not continue using the floor heating system with the alarm.

To Pc1

To TCCV

DC p supply AC po source nit alarm output (DC24V) Uppe lay (2) То Т Relay (1) Г Digital тсс C) TCCV ontroll TIC3 Heat pump unit PCB ¢

•

iv (3) To FL1

#### Setting parameter of digital controller TIC3 in case of using reco

| Channel | Item                | Number | Parameter | Setting | Remark                    |  |  |
|---------|---------------------|--------|-----------|---------|---------------------------|--|--|
| SV      | -                   | -      | -         | 16      | Q-ton flow rate (16L/min) |  |  |
| 1       | Operation Parameter | 16     | AL3       | 17      | Upper imit (17L/min)      |  |  |
|         |                     | 1      | P1        | 50      | Proportional band         |  |  |
| 2       | Control Parameter   | 2      | i1        | 30      | Integral time             |  |  |
|         |                     | 3      | d1        | 2.0     | Derivative time           |  |  |
|         |                     | 1      | Pv1F      | 50      | Full-scale of input       |  |  |
| 0       | I/O Definition      | 2      | Pv1B      | 0       | Base-scale of input       |  |  |
| 0       | I/O Deliniuon       | 4      | Pv1T      | 26      | Input type                |  |  |
|         |                     | 12     | P1TF      | 5       | Input filter constant     |  |  |
| 9       | Sustan defeition    | 42     | di04      | 1       | 1:Standby                 |  |  |
|         | System delinition   | 53~56  | d01~d04   | *       | * Default setting         |  |  |
| A       | Alarm setting       | 9      | A         | 1       | 1:Upper limit (abs.)      |  |  |

#### Remark

Pc1

 $\bowtie$ 

TCCV2

A constant flow valve can be used instead of the flow meter (FL1) and Mixing valve (TCCV1). In this case, please install the constant flow valve at the position of the flow meter and replace the mixing valve with a cheese joint.

#### Note

FM

lote The flow meter and mixing valve or constant flow valve are important parts for the heat pump unit to control the capaci-ty and temperature. Excessive flow rate not only pre-vents proper control of capacity and temperature, but also may cause the deterioration of product lifetime.

#### 7-4 In case of using a variable speed pump for Pc1 (circulation pump)

The use of a variable speed pump for the circulation pump is an easy and efficient way to construct temperature control circuits. In addition, by using a smart pump with temperature control, digital controller TIC1 and TIC2 can be omitted. An example of the temperature control circuit using a smart pump is shown below.

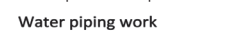

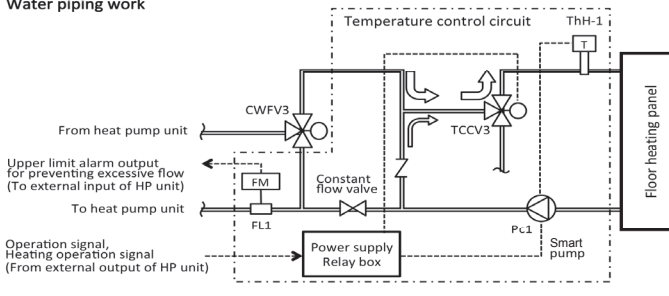

#### Recommend parts specification

| Smart pump          |                                  |
|---------------------|----------------------------------|
| Manufacturer        | Wilo                             |
| Model               | Stratos MAXO series              |
| Mains connection    | 1~230 V ±10%, 50/60 Hz           |
| Insulation class    | F                                |
| Protection class    | IPX4D                            |
| Constant flow valve |                                  |
| Manufacturer        | CALEFFI                          |
| Model               | FLOWMATIC © (PICV)<br>145 series |

The recommended pump "Wilo stratos MAXO series" requires PT1000 for the temperature sensor ThH-1.

#### **Electrical wiring work**

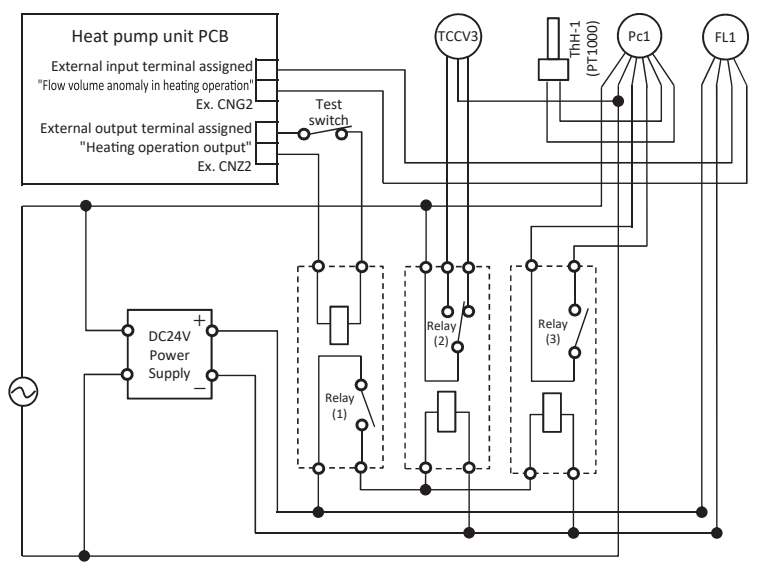

Be sure to use a flow meter with upper limit flow volume alarm and connect to the external input of heat pump unit. Recommonded pump requires PT1000 for the temperature sensor ThH-1 .

#### Setting of pump

|                     |            | Item                            | Setting                                         |
|---------------------|------------|---------------------------------|-------------------------------------------------|
|                     |            | Apprication                     | Heating                                         |
|                     | Settings   | System type                     | Basic control modes                             |
| Set auto<br>control | assistant  | Control mode                    | Constant temperature<br>differential (∆T-const) |
|                     | Setpoints  | Temperature (ΔT-c)              | 5°C*                                            |
|                     | Options    | -                               | -                                               |
| Esternal            |            | Function control input<br>(DI1) | External OFF                                    |
| External            | Interiaces | Function Analog input<br>(AI1)  | PT1000                                          |

#### Wiring connectin of pump

| Iten                  | n                    | Assignment | Terminal | Remark                                      |
|-----------------------|----------------------|------------|----------|---------------------------------------------|
| Externa<br>(Heating o | l input<br>peration) | DI 1       | 31,33    | Digital input for<br>potential-free contact |
| Externa<br>(Temperatu | l input<br>re ThH-1) | AI 1       | 12,13    | PT1000                                      |

\* Set to the temperature set by 7-segment P08 in software setting.

#### (8) Control setting

In this chapter, only the controller setting for space heating system is discribed. About general setting, please see the "INSTALLATION MANUAL for DHW system". (1) Software setting

About setting procedure of 7-segment display, please see the "INSTALLATION MANUAL for DHW system" 8-(4).

| Code | Data displ                                          | ay                              | Minimum | Demeri                                                                                                    |  |
|------|-----------------------------------------------------|---------------------------------|---------|----------------------------------------------------------------------------------------------------|--|
| No.  | Contents                                            | Display range                   | unit    | Remark                                                                                                    |  |
| P01  | No. tank water temperature<br>sensor                | 9:(Factory default)<br>0 - 9    | 1 piece | Heating only : 0<br>Combination : actual number                                                                                          |  |
| P07  | Lower limit of hot water strage                     | 10:(Factory default)<br>0 - 100 | 5%      | Stop heating operation if hot<br>water strage is lower than<br>this value.<br>*For heating dedicated usage,<br>P07 should be set as "0". |  |
| P08  | Differential temperature<br>between ThH-1 and ThH-2 | 5:(Factory default)<br>0 - 15   | 1°C     |                                                                                                    |  |
| P09  | Differential temperature<br>between ThX-1 and ThX-2 | 0:(Factory default)<br>0 - 15   | 1°C     |                                                                                                    |  |
| P23  | Function assignment of<br>CNZ1                      | 0:(Factory default)<br>0 - 20   | 1       | Either CNZ1 or CNZ2 must<br>be assinged to (16) heating                                                                                  |  |
| P24  | Function assignment of<br>CNZ2                      | 1:(Factory default)<br>0 - 20   | 1       | operation output.<br>See 7-2 for detail.                                                                                                 |  |

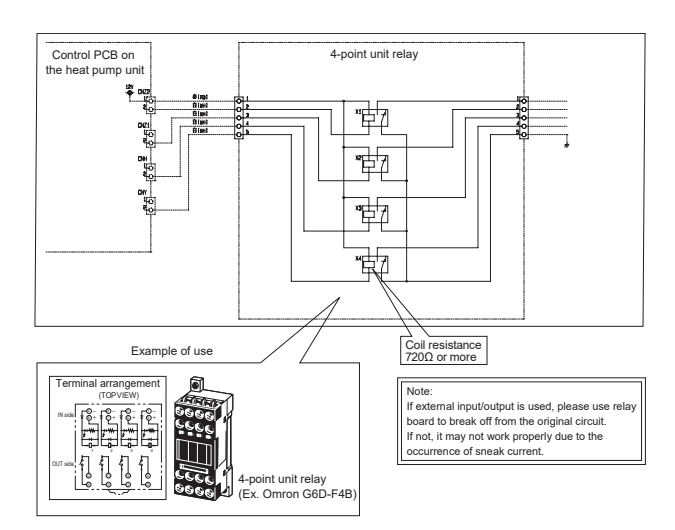

#### (9) Commissioning and handover

# (9) Commissioning and handover (1) Before test run (a) Be sure to check whether 1MQ or bigger of insulation resistance can be detected by measuring with 500V meggar tester between power terminal and grounding. (b) Before turning the power on, if the resistance between A and B of signal wiring terminal is 100Q or lower, the power ables may be connected to the signal wiring terminal is check resistance of signal wiring terminal. (c) Be sure to turn the power on 6 hours before starting operation in order to supply power to the crankcase heater. (d) Be sure to be check the bottom of the compressor becomes warm. (Outdoor air temperature + 5 C or higher) (e) Test run procedure (f) Cast run procedure (f) After completion for the first time, [Water pump test run]. [Primary setting of operation] and (Valve openciclose check operation] are required. Please proceed test operation according to following procedure. (f) After completion of installation work, be sure to check water is fed to the hot water supply system and then turn the power on. 2) Start water pump test run and purge air from the hot water supply system. (ln case of space heating system] Set application setting of remote control to "Heating" at first (refer to installation manual of remote control). Menu--Installation setting -Service password (9999)-Test run-Water pump test run and valve. [In case of opination setting from "Combination" to "DHW". Menu--Installation setting from "Combination" to "DHW". Menu--Installation setting from the menu of remote control. (same as in case of space heating system] Change application setting from "Combination" to "DHW". Menu--Installation setting from the menu of remote control. (same as in case of space heating system] Change application setting from "Combination" to "DHW". Menu--Installation setting from "Combination" to "DHW".

space heating) 3) After completion of water pump test run, please proceed primary setting operation of heat

- pump unit. [In case of space heating system]

  - Primary setting operation can be done from the menu of remote control. Menu→Installation setting→Service password (9999)→Test run→Primary setting of op-
  - Primary setting operation will start several minutes later. During primary setting operation, the message of "In Primary operation" is displayed on the TOP screen of remote
- (10) Inspection report

The check list below is specific to space heating system and combination system

- [In case of combination system] Change application setting from "DHW" to "Heating". Primary setting operation can be done from the menu of remote control. (same as in case of space heating) After completion of primary setting operation, please change application setting from "Heating" to "Combination".
  (3) After completion of primary setting operation, please proceed to start test run by pushing Run/Pause switch.
  When starting operation, the message of "It is in operation to top up" is displayed on the TOP screen of remote control.
  Please check operation status of heat pump unit by MentePC and check whether the each function is actuated normally.
  (5) After completion of test run, be sure to clean up the strainer. After cleaning the strainer, check no leak from hot water supply system and then purge air again.

again

Complement

Water pump test run and primary setting operation can be done by switching ON the DIP switch (SW5-2) on the control PCB of heat pump unit.

#### 

Before completion of water pump test run, anti-freezing operation does not start in spite of pausing. Therefore if there is a risk to freeze water in the piping or if keeping the system without operating for long term, be sure to drain off the water from the hot water supply system

(b) Contents of primary setting operation In order to decide the opening of flow regulator appropriate to the external pump head, the following operations are done. 1) In order to decide the initial opening of flow regulator (CWFV1), it is operated by changing

- the hot water outlet temperature automatically. In this case, it may be operated with different temperature from the hot water temperature set by remote control.
- 2) Primary setting operation will end within 60 minutes ordinarily
- (1) Project information Project nan Checker Date Hot water strage tank Remarks Heat pump unit Unit No Model name Serial No. Model Name Serial No

| (2) Check list for installation                                                                                                    | ∴shall be revised                                                        |     |         |            |                                                  |
|----------------------------------------------------------------------------------------------------|--------------------------------------------------------------------------|-----|---------|------------|--------------------------------------------------|
| Check items                                                                                                    | Standard                                                                 | (1) | ecked n | esult<br>③ | Remark                                           |
| Installation work                                                                                                    |                                                                          |     |         |            |                                                  |
| In case of combination use, is the indirect heat exchanger installed between the heat pump and the HW strage<br>unit ?                                                            | Check technical manual (System diagram)                                  |     |         |            |                                                  |
| Are there enough service spaces for the temperature control circuit and circuration pump secured ?                                                                                | Check technical manual (Installation space)                              |     |         |            |                                                  |
| Water piping work                                                                                                    |                                                                          |     |         |            |                                                  |
| Is the expantion vessel installed ?                                                                                                    | Check technical manual (System diagram)                                  |     |         |            |                                                  |
| Electric work                                                                                                    |                                                                          |     |         |            |                                                  |
| Are two output signal connectors of CNZ1 or CNZ2 asigned as Heating operation output and connected with<br>control of temperature control circuit following installation manual ? | Check technical manual (System diagram)                                  |     |         |            |                                                  |
| (3) Check list for commissioning                                                                                                    | ∴shall be revised                                                        |     |         |            |                                                  |
| Check items                                                                                                    | Standard                                                                 | (1) | cked r  | esult<br>3 | Remark                                           |
| Before start commissioning                                                                                                    |                                                                          |     |         |            |                                                  |
| Is the initial setting of remote control set as "Heating" or "Combination" ?                                                                                                    | Heating system only : "Heating"<br>Combination system : "Combination"    |     |         |            | See the installation manual of<br>remote control |
| Is the setting of P08 on PCB of heat pump unit set as the correct temperature designed for floor heating panel ?                                                                  | Refer the technical manual of floor heating<br>panel (can adjust 3-10°C) |     |         |            | Initial setting : 5°C*                           |
| In case of combination use, is the setting of P09 on PCB of heat pump unit set as the correct temperature<br>designed for indirect heat excanger ?                                | Adjust to designed temperature.<br>(can adjust 3-10°C)                   |     |         |            | Initial setting : 0°C*                           |
| Temperature control circuit                                                                                                    |                                                                          | ÷   |         | ·          |                                                  |
| Does the flow rate at FL1 conform with the set value?                                                                                                    | Same as set temperature                                                  |     |         |            | Initial setting : 16 L/min*                      |
| Does the circuration pump (Pc1) start and stop in conjunction with the heating operation?                                                                                         | Check operation                                                          |     |         |            |                                                  |
| Floor heater panel                                                                                                    |                                                                          |     |         |            |                                                  |
| Does the ThH-1 temperature conform with the set temp by remote control ?                                                                                                    | Same as set temperature                                                  |     |         |            |                                                  |
| Does the differential temperature between ThH-1 and ThH-2 conform with the set temperature by software<br>setting of P08 ?                                                        | Same as set temperature                                                  |     |         |            |                                                  |
| Indirect heat exchanger (in case of combination system)                                                                                                    |                                                                          |     |         |            |                                                  |
| Does the differential temperature between ThH-1 and ThH-2 conform with the set temperature by software                                                                            |                                                                          |     |         |            |                                                  |

Same as set temperature

Check operation

besting of P08 ? Does the circuration pump (Pc2) start and stop in conjunction with the tapping operation?

ThH-1 : Inlet temperature of floor heating panel ThH-2 : Outlet temperature of floor heating panel ThX-1 : Inlet temperature of indirect heat exchanger (heat pump side) ThX-2 : Outlet temperature of indirect heat exchanger (HW strage unit side)

\* See the "INSTALLATION MANUAL for DHW systerm" 8-(4) for detail.

.

| Operation data of the heat p | Date of acq                                                                          | uisition :        |  |   |   |
|------------------------------|--------------------------------------------------------------------------------------|-------------------|--|---|---|
|                              | M                                                                                    | Measured result   |  |   |   |
| Items Unit                   |                                                                                      |                   |  | 2 | 3 |
|                              | Hot water outlet temperature                                                         | °C                |  |   |   |
|                              | Inlet temp of floor heating panel                                                    | °C                |  |   |   |
| Water circuit                | Heating temperature set with remote control                                          | °C                |  |   |   |
|                              | Differential temperature between inlet and outlet temperature of floor heating panel | °C                |  |   |   |
|                              | Differential temperature set with software setting of P08                            | °C                |  |   |   |
|                              | High pressure                                                                        | MPa               |  |   |   |
|                              | Intermediate pressure                                                                | MPa               |  |   |   |
|                              | Low pressure                                                                         | MPa               |  |   |   |
| Definerent                   | Compressor speed                                                                     | rps               |  |   |   |
| circuit                      | Operating current                                                                    | A                 |  |   |   |
| circuit                      | Discharge pipe temperature                                                           | °C                |  |   |   |
|                              | Suction pipe temperature                                                             | °C                |  |   |   |
|                              | Under-dome temperature                                                               | °C                |  |   |   |
|                              | Suction superheat                                                                    | °C                |  |   |   |
| Outdoor fop                  | Outdoor air temperature                                                              | °C                |  |   |   |
|                              | Outdoor fan speed                                                                    | min <sup>.1</sup> |  |   |   |

In case of DHW operation in combination system, please use table of "INSTALLATION MANUAL of DHW system".

(11) The behavior after power recovery

\* The behavior after power reset (earth leakage breaker turns ON) is same as the behavior after power recovery. \* The behavior after CPU reset, and Initializing is described as well.

|                                                      |               |                                          |                               | <b>)</b>                                                                                                    |                                                                                                    | dimac .                    | IS IIIGIIIOLIZE             | a, × · Setur                   | g is not m               | alliorized                     |                                                                                         |
|------------------------------------------------------|---------------|------------------------------------------|-------------------------------|----------------------------------------------------------------------------------------------------|----------------------------------------------------------------------------------------------------|----------------------------|-----------------------------|--------------------------------|--------------------------|--------------------------------|-----------------------------------------------------------------------------------------|
| Behavior                                             | Case          | Power failure<br>backup function<br>(*1) | Period of<br>power<br>failure | Remote control display<br>(After the end of control<br>after power recovery)                                                                                                    | Behavior                                                                                                    | Date<br>and time t<br>(*2) | HW<br>emperature<br>setting | Farget HW<br>amount<br>setting | Setting<br>of off<br>day | Peak-<br>cut<br>time<br>etting | tun/Pause(*5)                                                                           |
| After<br>power<br>recovery<br>(After<br>power<br>ON) | V             | Valid<br>(Factory<br>default)            | < 80Hr                        | Top screen is displayed<br>Parton<br>Parton<br>Parto                                                                                                    | The unit is recovered as same status as before power failure.<br>① If in operation before power failure<br>It is in [Run] mode after power recovery and if the current HW amount is less than the set amount, the heat<br>pump water heater starts operation to top it is recovered in [Pause] mode and when it becomes working day, it starts<br>operation.<br>② If the day of power recovery is off day, it is recovered in [Pause] mode and when it becomes working day, it starts<br>operation.<br>② If it is in [Pause] mode after power recovery and the heat pump water heater does not start operation.<br>If is in [Pause] mode after power recovery and the heat pump water heater does not start operation. | 0                          | 0                           | 0                              | 0                        | 0                              | 0                                                                                       |
|                                                      | В             |                                          | ≧ 80Hr                        | Date setting screen is displayed<br><b>constant</b><br><b>constant</b><br><b>constan</b> | After setting date, time and application, TOP screen is displayed.<br>The unit is recovered as same status as before power failure, but until date and time setting is done, the heat<br>pump water heater does not start operation to top up.<br>* The behavior after power recovery is same as case A.<br>* Since the set date and time is lost, it is necessary to set date and time again.                                                                                                    | ×                          | 0                           | 0                              | 0                        | 0                              | ×<br>It becomes in<br>Pausel. If you<br>ant to operate,<br>push [Run/<br>ause] switch.  |
|                                                      | υ             |                                          |                               | Top screen is displayed<br>remon<br>Farmer<br>Farmer                                                                                                    | Since the power failure backup function is invalid, the unit is recovered in [Pause] mode, despite of the operation status before power failure.<br>The unit does not start operation due to [Pause] mode.<br>If you want to start operation, please push [Run/Pause] switch.                                                                                                    | 0                          | 0                           | 0                              | 0                        | 0                              | ×<br>tt becomes in<br>Pausel. If you<br>ant to operate,<br>push [Run/<br>ause] switch.  |
|                                                      | Q             |                                          |                               | Date setting screen is displayed<br><b>constrant</b><br><b>constrant</b>                                                                                            | After setting date, time and application, TOP screen is displayed.<br>Since the power failure blackup function is invalid, the unit is recovered in [Pause] mode, despite of the operation<br>status before power failure of the other of [Pause] mode.<br>The unit does not start operation due to [Pause] mode.<br>If you want to start operation, please push [Run/Pause] switch.<br>* Since the set date and time is lost, it is necessary to set date and time again.                                                                                                    | ×                          | 0                           | 0                              | 0                        | 0                              | ×<br>tt becomes in<br>Pausel. If you<br>ant to operate,<br>push [Run/<br>Pause] switch. |
| CPU reset<br>(*3)                                    | Е             | Valid                                    |                               | Same as case A                                                                                                    | Unit is recorvered as same status as before<br>* The behavior after power recovery is same as case A.                                                                                                    | 0                          | 0                           | 0                              | 0                        | 0                              | 0                                                                                       |
|                                                      | ٤ı            | Invalid                                  |                               | Same as case C                                                                                                    | Since the power failure backup function is invalid, the unit is recovered in [Pause] mode, despite of the operation<br>status before CPU reset.<br>The unit does not start operation due to [Pause] mode.<br>If you want to start operation, please push [Run/Pause] switch.                                                                                                    | 0                          | 0                           | 0                              | 0                        | 0                              | ×<br>tt becomes in<br>Pause]. If you<br>ant to operate,<br>push [Run/<br>ause] switch.  |
| Initializing<br>(*4)                                 | U             | Despite<br>of Valid/<br>Invalid          |                               | Main/Sub setting screen is displayed<br>Set an or so resterent<br>then<br>then<br>as                                                                                                    | Despite of the operation status before initializing, R/C and all heat pump water heaters connected becomes factory default.<br>default.<br>Since the date and time setting is retained, the unit is recovered in [Pause] mode, after Main/Sub setting of R/C.<br>The unit does not start operation due to [Pause] mode.<br>If you want to start operation, please push [Run/Pause] switch.                                                                                                    | ×                          | ×                           | ×                              | ×                        | × ×                            | ×<br>It becomes in<br>Pausel. If you<br>ant to operate,<br>push [Run/<br>'ause] switch. |
| [Remarks]<br>*1 Power 1                              | äilure backuj | p function                               | It is the fun                 | action to make the unit recovered to the operation                                                                                                    | status belore power failure automatically, after power recovery, by memorizing the operation status before power failure,                                                                                                    |                            |                             |                                |                          |                                |                                                                                         |

It is the function to make the unit recovered to the operation status before power failure automatically, after power recovery, by memorizing the operation status before power failure, or example, in see of Run Jipere power the unit status before power failure, are set time is memorized in the memory of R.C. with bulken hattery, MIM margot it is memorized for 80 hours after power failure. If the battery schwarsk and memory of set time is loss, the the status set time is in emonized and memory of set time is loss, the flattery with the battery with set the battery with set the battery and memory of set time is loss, the flatter and time) again. R.C. and all heat pump water heaters can be related. R.C. and heat pump water heaters can be related. P.C. and heat pump water heaters can be related. P.C. and heat pump water heaters can be related. P.C. and heat pump water heaters can be related. P.C. and heat pump water heaters can be related. P.C. and heat pump water heaters can be related. P.C. and heat pump water heaters can be related. P.C. and heat pump water heaters can be related. P.C. and heat pump water heaters can be related. P.C. and heat pump water heaters can be related. P.C. and heat pump water heaters are break to the factory default except the flatter and time. P.C. and all heat pump water heaters can be related. P.C. and heat pump water heaters can be related. P.C. and heat pump water heaters are busit to operation for anti-freeze of water.

\*3 CPU reset \*4 Initializing \*5 Pause

## 3.2 Setting and operation models for space heating and configuration of master-slave units (1) Introduction

With the sealed master-slave connection, a heat pump water heater is set as the master unit for a floor heating panel, and up to 3 heat pump water heaters are connected as slave units to the master unit. Where two or more heat pump water heaters can be connected as master units to a floor heating panel, each master heat pump water heater starts or stops independently depending on the inlet water temperature of the floor heating panel, set by remote control. With the master-slave connection, however, the master unit controls collectively the start and stop of its slave units. In this case, project design, installation and maintanance is simplified compared to the case where two or more master units are connected to a single floor heating panel. It is in fact sufficient for the inlet/outlet water temperature sensors to be connected to the master unit only.

#### (2) System diagram

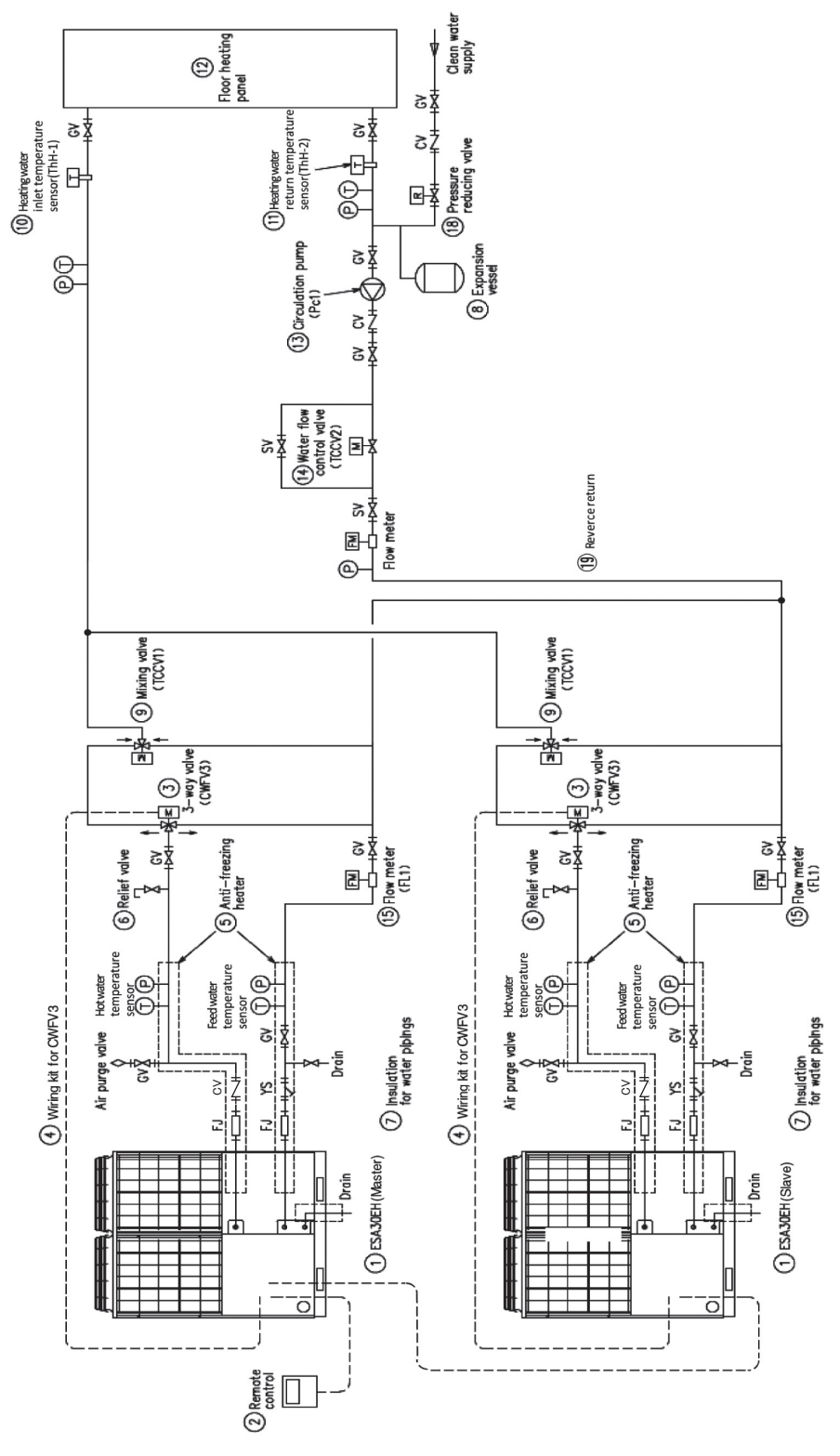

## (3) Component list

|      | Part name                                                     | Model                                                              | General description                                                                                                    |
|------|---------------------------------------------------------------|--------------------------------------------------------------------|----------------------------------------------------------------------------------------------------|
| 1    | Heat pump water heater                                        | ESA30EH-25                                                         | For outdoor air temperature -25°C                                                                                                    |
| 2    | Remote control for heat pump water heater (Option part)       | RC-Q1EH                                                            | For setting the inlet temperature of the floor heating panel.                                                                                                    |
| 3    | 3-way valve, CWFV3 (Option part)                              | MTH-Q4E                                                            | For switching to anti-freezing circuit (wiring length 0.7m, AC200V,50mA)                                                                                                    |
| (4)  | Wiring kit for CWFV3<br>(Option part)                         | MTH-Q6E<br>(20m length of wire)<br>MTH-Q7E<br>(10m length of wire) | MTH-Q1E or -Q2E has only one set of relay wiring for CWFV3<br>(MTH-Q4E). For the master-slave connection, provide an<br>MTH-Q6E or MTH-Q7E for each slave unit.                            |
| 5    | Anti-freezing water heater<br>(Locally procured)              | _                                                                  | When outdoor air temperature becomes below $0^{\circ}$ C, be sure to install this heater on the water pipe ( $10W/m$ ).                                                                    |
| 6    | Relief valve (Locally procured)                               | —                                                                  | For preventing from increasing pressure in the system during heating up the water. (Working pressure: 450±30kPa or lower.)                                                                 |
| 7    | Insulation (Locally procured)                                 | _                                                                  | Heat resistance $\geq 120^{\circ}$ C<br>For the water piping: 30mm or thicker glass wool whose density is $48$ kg/m <sup>3</sup> .                                                         |
| 8    | Expansion vessel (Locally procured)                           | —                                                                  | -                                                                                                    |
| 9    | Mixing valve, TCCV1<br>(Locally procured)                     | —                                                                  | For adjusting the flow rate. (Electric proportional valve,<br>Piping size:40A, Input signal:4-20mA, Driving torque:12Nm)                                                                   |
| 10   | Heating water inlet temperature sensor<br>(Locally procured)  | —                                                                  | Termocouple:Type K                                                                                                    |
| (11) | Heating water return temperature sensor<br>(Locally procured) | —                                                                  | Termocouple:Type K                                                                                                    |
| (12) | Floor heating panel<br>(Locally procured)                     | _                                                                  | _                                                                                                    |
| 13   | Circulation pump, Pc1<br>(Locally procured)                   | _                                                                  | For circulating hot water of space heating system.<br>Flow rate:5160L/h or more<br>Head:More than pressure loss between floor heating panel and TCCV1                                      |
| 14   | Water flow control valve, TCCV2<br>(Locally procured)         | _                                                                  | For adjusting the inlet/outlet temperature difference constant.<br>(Piping size:40A, Input signal:4-20mA, Motor:Synchronous, Rated<br>torque: 7Nm, Opening/Closing time: 17/14s [50/60Hz]) |
| (15) | Flow meter, FL1<br>(Locally procured)                         | _                                                                  | For adjusting the return flow rate to the heat pump constant.<br>(Pipingsize:20A, measurable up to 20L/min)                                                                                |
| (18) | Pressure reducing valve<br>(Locally procured)                 | _                                                                  | Setting pressure ≤400kPa. Connecting pipe size ≥32A. (If the feed water pressure exceeds 400kPa, be sure to mount it.)                                                                     |

## (4) Address setting

Please see the technical document for DHW system.

## 3.3 External input and output

#### (1) Additional external input terminal for space heating operation

In addition to conventional functions, the output shown in the table below has been added for space heating.

| N        | ame  | Usage (★Factory default)        | Specification | Remarks                                                     |
|----------|------|---------------------------------|---------------|-------------------------------------------------------------|
|          | CnH  | Operation output                |               | Operation signal also output during antifreezing operation. |
| External | CnY  | Error output                    | DC12V         | —                                                           |
| output   | CnZ1 | Set with 7 comment control (*1) | output(10mA)  | ★0: Operation output                                        |
|          | CnZ2 | Set with 7-segment control (*1) |               | ★1: Error output                                            |

(\*1) 0: Operation output, 1: Error output, 2: Compressor On output, 3: Fan On output, 4: Dry-up water output, 5: Water pump (DCWP) operation command output, 6: Anti-freezing water circuit output, 7: Defrost operation output, 8: Output of operation to top up, (9: Output of operation to keep warm) 13: Auto-backup operation output, 14: Remote control On output, 15: Hot water amount output 16: Heating opertion output (Added for space heating)

() for open tank only

#### (2) Transition of external output and operation statuses

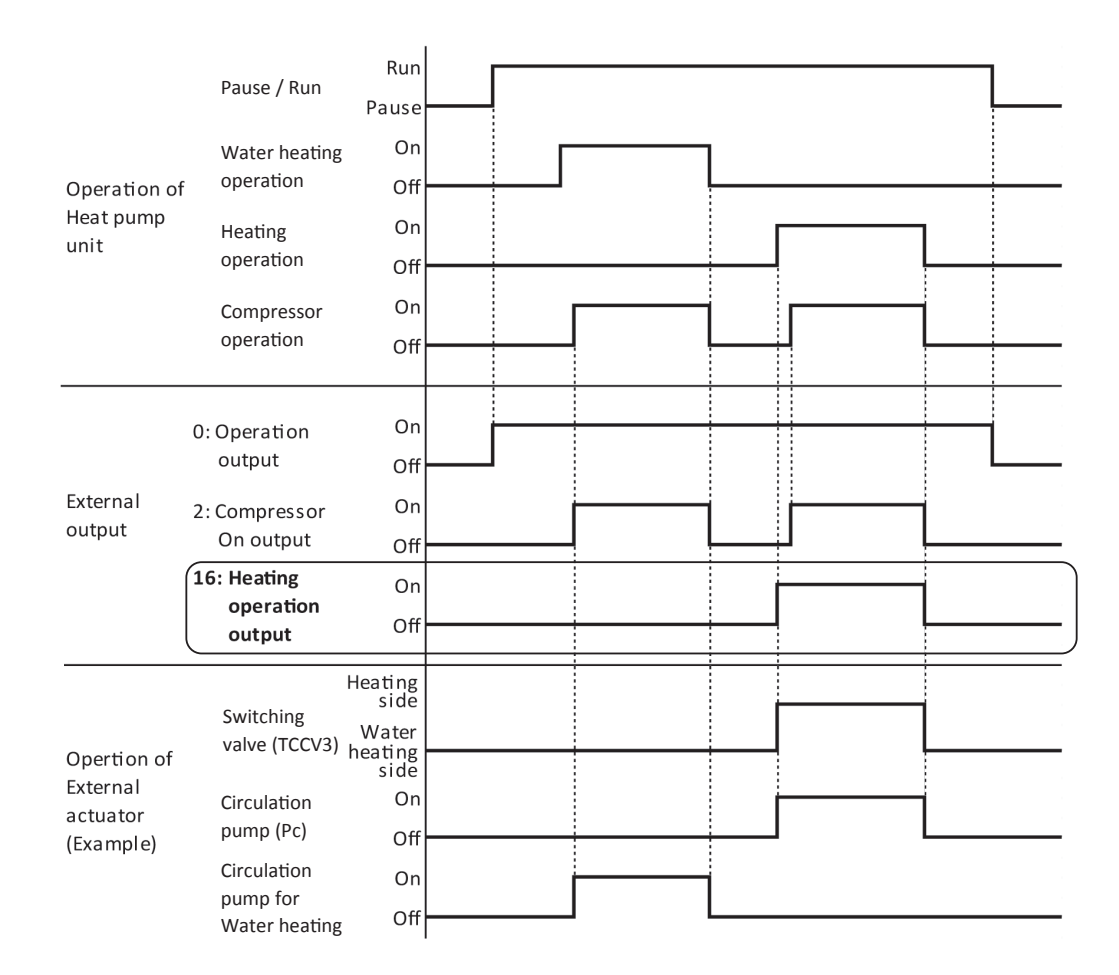

# 4. Additional 7-segment display for space heating

| Code No. | Data display                                        |                                        | Minimum unit | Remark                                                                                                    |  |
|----------|-----------------------------------------------------|----------------------------------------|--------------|----------------------------------------------------------------------------------------------------|--|
| Code No. | Contents                                            | Display range                          |              | Kellark                                                                                                    |  |
| P01      | Number of tank water temperature sensor             | <u>9:(Factory default)</u><br>0 - 9    | 1 piece      | Heating only : 0<br>Combination : actual number                                                                                     |  |
| P07      | Lower limit of hot water strage                     | <u>10:(Factory default)</u><br>0 - 100 | 5%           | Stop heating operation if hot water strage is lower<br>than this value<br>*For heating dedicated usage,P07 should be set as<br>"0". |  |
| P08      | Differential temperature between<br>ThH-1 and ThH-2 | <u>5:(Factory default)</u><br>0 - 15   | 1°C          |                                                                                                    |  |
| P09      | Differential temperature between<br>ThX-1 and ThX-2 | <u>0:(Factory default)</u><br>0 - 15   | 1°C          |                                                                                                    |  |
| P23      | Function assignment of CNZ1                         | <u>0:(Factory default)</u><br>0 - 20   | 1            | Either CNZ1 or CNZ2 must be assinged to (16)<br>Heating operation output.                                                           |  |
| P24      | Function assignment of CNZ2                         | 1:(Factory default)<br>0 - 20          | 1            | See 3.1 (7) 7-2 Setting procedure of digital controller<br>TIC 1 and TIC 2                                                          |  |

ThH-1 : Inlet temperature of floor heating panel

ThH-2 : Outlet temperature of floor heating panel

ThX-1 : Inlet temperature of indirect heat exchanger (heat pump side)

 $ThX-2: Outlet \ temperature \ of \ indirect \ heat \ exchanger \ (HW \ strage \ unit \ side)$ 

# 5. Option part : Modbus interface

#### (1) Specifications

| Description                     | INTERFACE KIT                      |
|---------------------------------|------------------------------------|
| Model name                      | RCI-MDQE                           |
| Operation temperature           | 0 °C to 40 °C                      |
| Operation humidity              | less than 90 % RH, non-condensing  |
| Stock temperature               | -20 °C to +70 °C                   |
| Stock humidity                  | 40 % RH to 90 % RH, non-condensing |
| Power source                    | DC 18 V (XY Line)                  |
| External dimensions (H x W x D) | 100 x 85 x 35 mm (Metal Box)       |
| Weight                          | 350 g                              |

Modbus communication parameters (DIP switch settings)

| Baud rate         | 9600 bps (Default), 19200 bps                                    |
|-------------------|------------------------------------------------------------------|
| Stop bit (Parity) | Stop Bit 1 (Even/Odd parity), Stop Bit 2 (No polarity) (Default) |

#### (2) Modbus Functions

| Device type       | Slave                                                                                 |
|-------------------|---------------------------------------------------------------------------------------|
| Transmission mode | RTU                                                                                   |
| Control           | Send the setting from Modbus master device to the Heat pump water heater.             |
| Supervision       | Send the data or the abnormal condition of a Heat pump water heater to Modbus master. |

#### (3) Connection

- $\cdot$  The device must be installed in accordance with national wiring regulations.
- Please do the grounding work. Please do not connect earth line with gas pipes, water pipes, lightning rods and grounding line of telephone.
- · Please do not turn on the power source (local switch) until all of the works are completed.

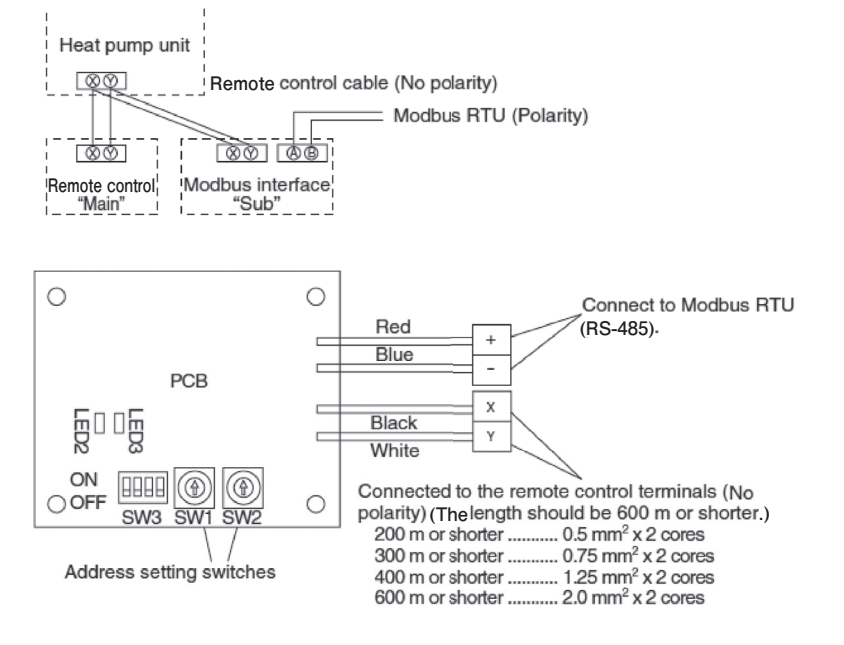

Signal line specification

| Line type     | MVVS                      |
|---------------|---------------------------|
| Line diameter | 0.75-1.25 mm <sup>2</sup> |
| Line length   | Up to 1200 m              |

Ground both ends of the shielded wire.

#### (4) Installation work

Please install in an indoor location that is not exposed to electromagnetic waves, water, dust, or other foreign substances. The operating temperature range of this product is from 0 °C to 40 °C.

Install in a location where the ambient temperature remains within the operating temperature range.

However, if the operating temperature range is exceeded, be sure to implement corrective measures such as installation of a cooling fan.

Be aware that continued usage of this device outside the operating temperature range can result in operation problems.

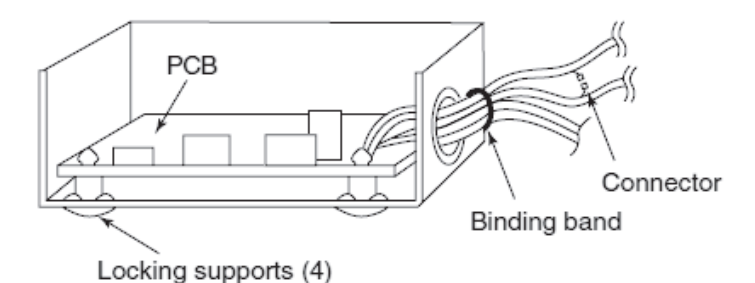

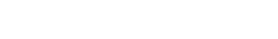

- Put the metal cover on.
- When installed on the back of the remote control, mount it directly on the remote control bottom case.

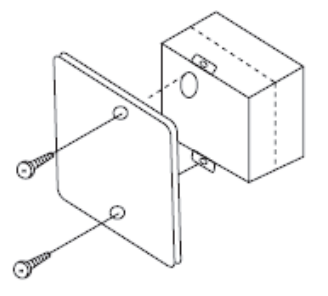

Connect the connector in case of termination as shown in the below figure.

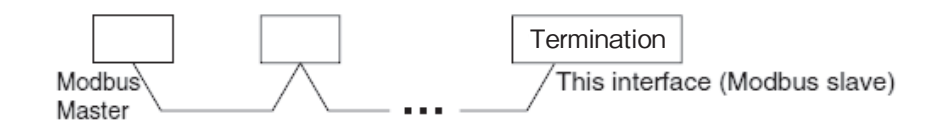

## (5) Outline drawing (Metal box)

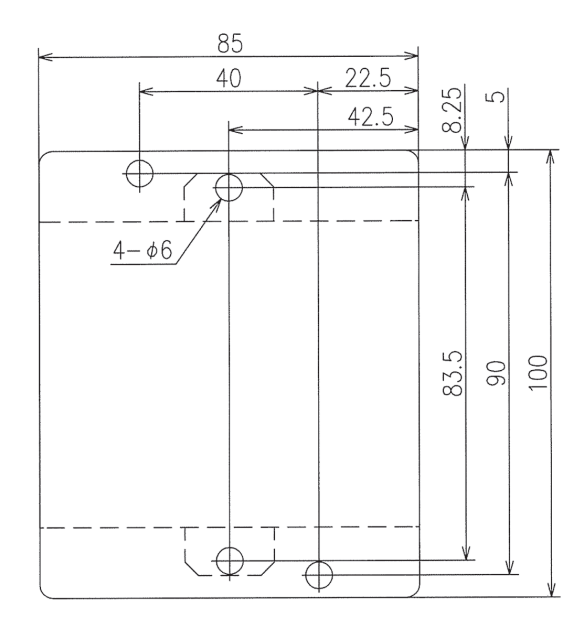

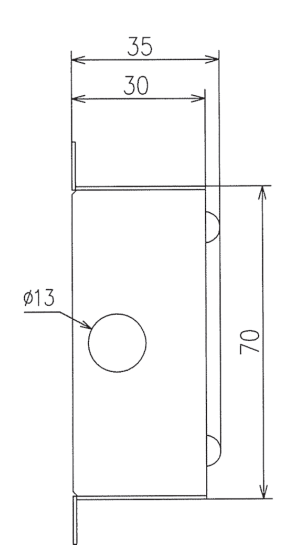

## **AIR TO WATER HEAT PUMP**

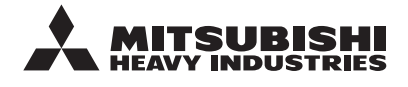

MITSUBISHI HEAVY INDUSTRIES THERMAL SYSTEMS, LTD. 2-3, Marunouchi 3-chome, Chiyoda-ku, Tokyo, 100-8332, Japan http://www.mhi-mth.co.jp/en/

Because of our policy of continuous improvement, we reserve the right to make changes in all specifications without notice.